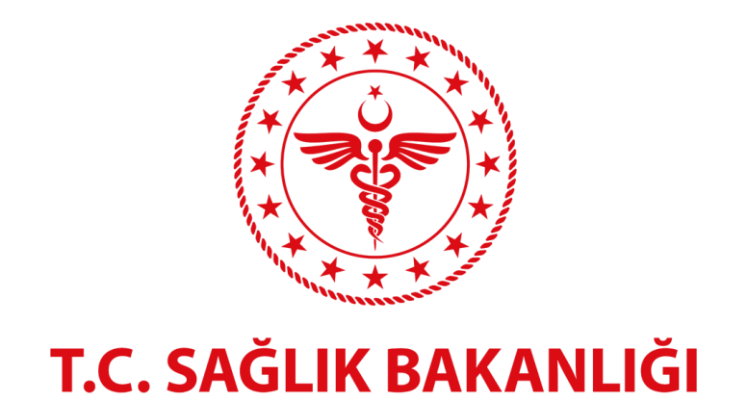

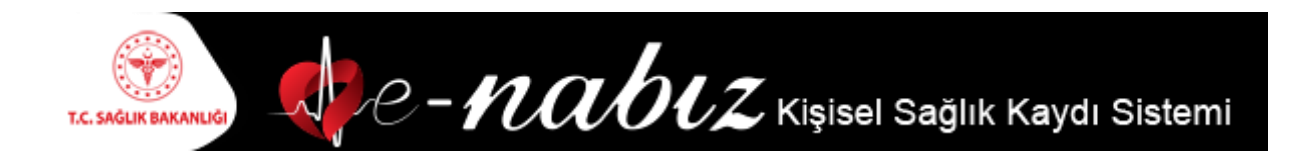

#### e-Nabız V.2.0

Kullanım Kılavuzu 2018

# İçindekiler

| HAKKINDA                                | 3  |
|-----------------------------------------|----|
| E-NABIZ'A NASIL GİRİS YAPARIM?          | 4  |
| E-NABIZ SIFREMI NASIL DEĞISTIREBILIRIM? | 7  |
| E-NABIZ ŚAĞLIK GECMİSİM                 | 9  |
| E-NABIZDA NELER YAPABİLİRİM             | 26 |
| SAĞLIK BİLGİLERİM GÜVENDE Mİ?           | 31 |
|                                         |    |
|                                         |    |

## HAKKINDA

e-Nabız sağlık kuruluşlarından toplanan sağlık verilerine vatandaşların ve sağlık profesyonellerinin internet ve mobil cihazlar üzerinden erişebilecekleri bir uygulamadır.

Muayene, tetkik ve tedavilerinizin nerede yapıldığına bakılmaksızın, tüm sağlık bilgilerinizi yönetebildiğiniz, tıbbi özgeçmişinize tek bir yerden ulaşabildiğiniz bir kişisel sağlık kaydı sistemidir.

Bizzat sizin verdiğiniz, süresi ve sınırı belirlenmiş yetki çerçevesinde sağlık kayıtlarınızın hekimlerce değerlendirilebildiği, böylelikle teşhis ve tedavi sürecinin kalitesini ve hızını artıran, sizinle hekiminiz arasında güçlü bir iletişim ağının kurulmasını sağlayan, internet üzerinden güvenli bir şekilde erişebildiğiniz dünyanın en geniş ve en kapsamlı sağlık bilişim alt yapısıdır.

## E-NABIZ'A NASIL GİRİŞ YAPARIM?

Sisteme girişte kimlik doğrulama iki şekilde mümkün olmaktadır.

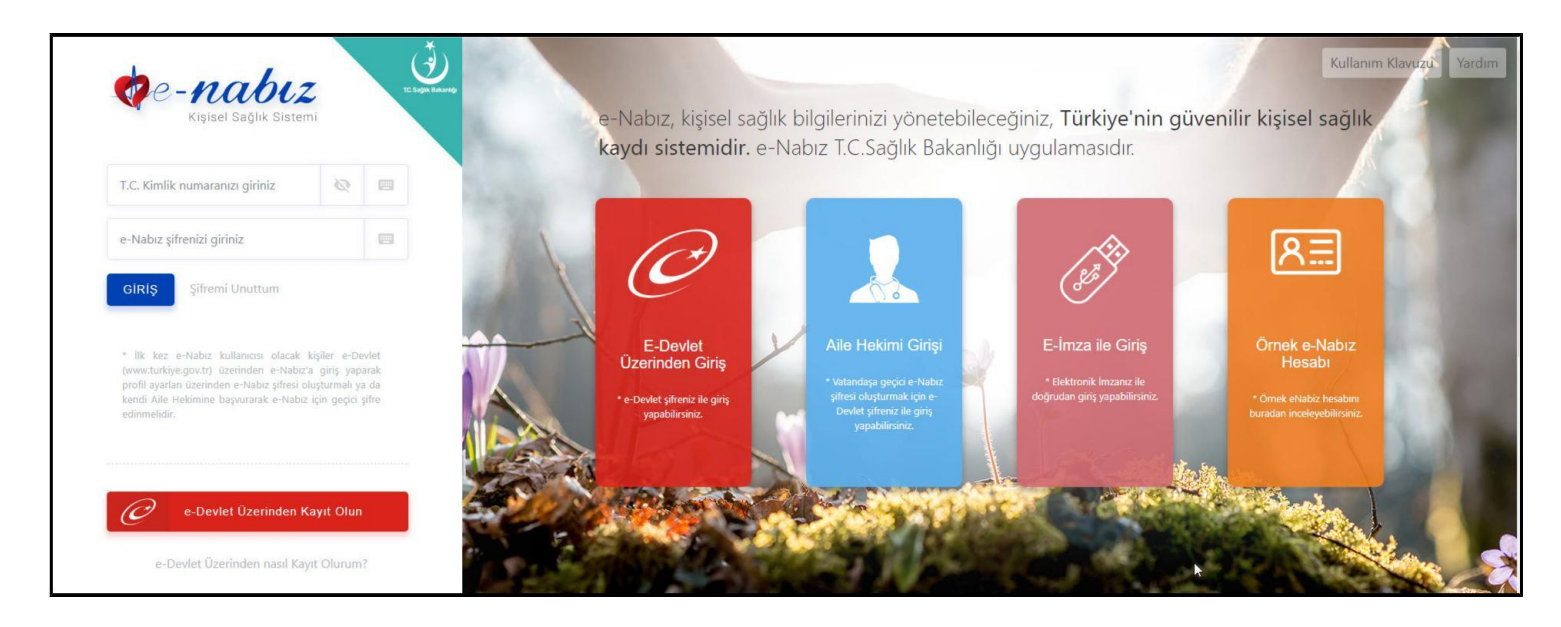

## E-Devlet Kapısı Üzerinden

E-Devlet kapısı üzerinden E-Devlet şifresi, E-İmza veya Mobil İmzanızı kullanarak T.C. numaranız ile sisteme giriş yapabilirsiniz (Şekil1). E-Devlet girişine tıkladığınızda Şekil2'de gördüğünüz E-Devlet girişine yönlendirileceksiniz.

| iş Yapılacak Adres<br>iş Yapılacak Uygulama | https://enabiz.gov.t<br>Sağlık Bakanlığı Nal      | r/oauth/edevletsignin.<br>nz Projesi | ashx                               | e-nabi                 |
|---------------------------------------------|---------------------------------------------------|--------------------------------------|------------------------------------|------------------------|
| e-Devlet Şifresi                            | . Mobil Imza                                      | 💰 e-İmza                             | <b>EEW</b> T.C. Kimlik Kartı       | 🚍 Internet Bankacılığı |
| T.C. Kimlik Numaranızı ve e                 | -Devlet Şifrenizi kullanarak k<br>; Nasıl Alınır? | imliğiniz doğrulandıktarı            | sonra işleminize kaldığınız yerder | i devam edebilirsiniz. |
| * T.C. Kimlik No                            |                                                   |                                      | Sanal Klavye 🐠 Yazi                | arken Gizle            |
| * e-Devlet Şifresi                          |                                                   |                                      | Sanal Klavye 🔒 Şifre               | emi Unuttum            |
|                                             | 6                                                 |                                      |                                    |                        |

## E-Devlet Şifreniz Yoksa

E-Devlet şifreniz yoksa Sağlık Bakanlığına kayıtlı Aile Hekiminize cep telefonu numaranızın kaydını yaptırarak, telefonunuza gelecek kısa mesaj ile size iletilen tek kullanımlık erişim kodunu kullanarak sisteme giriş yapabilirsiniz.

Giriş yaptığınızda profil bilgilerinizi oluşturmak için yönlendirildiğiniz ilk ekranda Kullanım Şartları bulunmaktadır.

Profilinizi oluşturmaya başlamak için "e-Nabız Sistemi kullanım koşullarını okudum" yazısının yanında bulunan kutucuğu işaretlemeniz gerekmektedir.

| 🛕 * Tüm a            |                                                                                                    |                     |
|----------------------|----------------------------------------------------------------------------------------------------|---------------------|
| Yaşadığı Ülke        | e-Nabız Sistemi Kullanım Koşulları                                                                                                    |                     |
| Yaşadığı Şehir       |                                                                                                    | -                   |
| Boy cm cinsinder     | e-Nabız Sistemi'ni kullanan kişilerin, kişisel ve sağlık bilgilerini vermeleri halinde bu bilgiler, mevzuatın belirttiği durumlar oluşmadığı ya da<br>kişilerin onayı alınmadığı sürece açıklanmayacak olup en yüksek güvenlik ve gizlilik teknolojileri ve standartları ile muhafaza edilecektir.<br>Kişilerin onayı ve izni alınması halinde bu bilgiler kişilerin onay verdiği/yetkilendirdiği hekimlerle ve kişilerle paylaşılabilecektir.                         |                     |
|                      | Kişiler, e-Nabız Sistemi'nin devamı niteliğinde olan 112 Acil Yardım Butonu, Sporcu Sağlığı Bilgi Sistemi gibi diğer uygulamalardan da e-<br>Nabız profilinin tamamına veya bir kısmına erişebilir.                                                                                                    |                     |
| A * Ad, So           | Ulusal ya da uluslararası sağlık araştırmalarında veya analizlerde kullanılacak sağlık verileri, kişiler anonimleştirilerek (kişilerin kimlik bilgileri<br>gizlenerek) sadece Sağlık Bakanlığı tarafından yetkilendirilmiş kişiler tarafından kullanılabilecektir.                                                                                                    |                     |
| Hiçbir hekim v       | e-Nabız Sistemi'nin kullanılması sırasında kişilerin ve kurumların karşılaşabileceği teknik aksaklıklardan (cihaz, hat ve iletişim nedenli vb.)<br>ötürü bağlantı kurulamamasından Sağlık Bakanlığı sorumlu tutulamaz.                                                                                                    |                     |
| Muayene oldu         | Kişilerin e-Nabız Sistemi'ne giriş için kullanacakları şifrenin oluşturulması esnasında takip etmesi gereken adımlar, yazılı talimatlar olarak<br>kabul edilecektir.                                                                                                    |                     |
| Muayene oldu         | Kişilerin oluşturdukları bu şifrelerin unutulması, kaybedilmesi, yanlış bir şifre kullanması ve/veya belirtilen teslim bilgilerinin (örneğin cep<br>telefonu numarası) hatalı belirtilmesi durumunda ve/veya ihtiyaç duyulması halinde, Sağlık Bakanlığı kişilerin bilgilerini güvenceye almak<br>amacıyla sahiplerine haber vermeksizin işlemi sonlandırma, durdurma, kişi hesabını askıya alma/dondurma, şifreyi iptal etme ve/veya<br>değiştirme hakkına sahiptir.  |                     |
| A * MHRS<br>ayrica t | Burada bahsi geçen durumlardan kaynaklanabilecek maddi zarar ve kayıplardan ve gecikmelerden Sağlık Bakanlığı sorumlu tutulamaz.                                                                                                    | boyunca<br>vam edeb |
| dilediğir            | Kişilerin kendilerinin ve reşit olmayan ve/veya vesayet altında bulundurduğu kişilerin e-Nabız Sistemi'ni kullanması esnasındaki<br>sorumlulukları kişilerin kendilerine aittir.                                                                                                    |                     |
| E-posta Adresi       | Kişilerin e-Nabız Sistemi'ndeki ilaç bilgileri Sağlık Bakanlığıyla anlaşmalı yüklenici firma tarafından temin edilmektedir. Sistemdeki tüm<br>bilgiler tamamen bilgilendirme amaçlıdır. Kişilerin ilaçlarını hekimlerinin tavsiye ettikleri doz ve şekillerde kullanmaları gerekmektedir. İlaç<br>bilgilerinde kişilerin kendi sağlık durumlarıyla ilgili olarak dikkatlerini çeken bir durum görülmesi halinde acil olarak hekimlerine danışmaları<br>önerilmektedir. |                     |
| Cep Telefonu         | e-Nabız Sistemi'nde kişisel sağlık bilgilerinin tamamının görülmediği durumlarda kişiler, hizmet aldıkları sağlık kuruluşuna başvurarak, e-<br>Nabız Sistemi'nde tüm kişisel sağlık bilgilerini görmek istediklerine dair talepte bulunabilir.                                                                                                    |                     |
| Şifre                | Kişiler, kişisel sağlık verilerinin korunmasını isteme hakkına sahiptir. Bu hak; kişinin kendisiyle ilgili kişisel veriler hakkında bilgilendirilme, bu<br>verilere erişme, bunların düzeltilmesini veya silinmesini talep etme ve amaçları doğrultusunda kullanılıp kullan<br>kapsamaktadır.                                                                                                    |                     |
| Şifre Tekrar         |                                                                                                    |                     |

Profil bilgilerinizi oluşturmak için 2. Aşama kişisel bilgilerinizdir.

| Yaşadığı Ülke                                                                                                    | TÜRKİYE                                                                                                    |
|----------------------------------------------------------------------------------------------------|----------------------------------------------------------------------------------------------------|
| raşadığı Şehir                                                                                                    | Seciniz                                                                                                    |
|                                                                                                    | Kan Grubu                                                                                                    |
| Boy cm cinsinden girir                                                                                                    | niz. ORh-                                                                                                    |
| <ul> <li>Hiçbir hekim verileri</li> <li>Aile hekimim verileri</li> </ul>                                                                                    | mi görmesin (SMS kodu veya şifrematik ile onay zorunlu)<br>imi görsün                                                                                                    |
| Muayene olduğum h<br>Muayene olduğum h<br>Sağlık Bakanlığında<br>A * MHRS (Me                                                                               | hekim verilerimi görsün<br>hastanedeki tüm hekimler verilerimi görsün<br>aki tüm hekimler verilerimi görsün<br>erkezi Hastane Randevu Sistemi) üzerinden randevu alarak hastaneye başvurduğunuzda ilgili muayene günü boyunca<br>aya almaksızın sağlık kavıtlarınıza kimlerin erisebilereğini bu alanda secebilireiniz. Hichir secim yapmadan deyam edebilir                                                              |
| Muayene olduğum h<br>Muayene olduğum h<br>Sağlık Bakanlığında<br>A * MHRS (Me<br>ayrıca bir or<br>dilediğiniz za<br>E-posta Adresi                          | hekim verilerimi görsün<br>hastanedeki tüm hekimler verilerimi görsün<br>aki tüm hekimler verilerimi görsün<br>erkezi Hastane Randevu Sistemi) üzerinden randevu alarak hastaneye başvurduğunuzda ilgili muayene günü boyunca<br>nay almaksızın sağlık kayıtlarınıza kimlerin erişebileceğini bu alanda seçebilirsiniz. Hiçbir seçim yapmadan devam edebilir,<br>aman bu seçimleri kaldırabilir veya düzenleyebilirsiniz. |
| Muayene olduğum h Muayene olduğum h Sağlık Bakanlığında  * MHRS (Me ayrıca bir or dilediğiniz z:  E-posta Adresi Cep Telefonu                               | hekim verilerimi görsün<br>hastanedeki tüm hekimler verilerimi görsün<br>iki tüm hekimler verilerimi görsün<br>erkezi Hastane Randevu Sistemi) üzerinden randevu alarak hastaneye başvurduğunuzda ilgili muayene günü boyunca<br>nay almaksızın sağlık kayıtlarınıza kimlerin erişebileceğini bu alanda seçebilirsiniz. Hiçbir seçim yapmadan devam edebilir,<br>aman bu seçimleri kaldırabilir veya düzenleyebilirsiniz. |
| Muayene olduğum h Muayene olduğum h Muayene olduğum h Sağlık Bakanlığında  * MHRS (Me ayrıca bir or dilediğiniz z: E-posta Adresi Cep Telefonu Şifre        | hekim verilerimi görsün<br>hastanedeki tüm hekimler verilerimi görsün<br>iki tüm hekimler verilerimi görsün<br>erkezi Hastane Randevu Sistemi) üzerinden randevu alarak hastaneye başvurduğunuzda ilgili muayene günü boyunca<br>nay almaksızın sağlık kayıtlarınıza kimlerin erişebileceğini bu alanda seçebilirsiniz. Hiçbir seçim yapmadan devam edebilir,<br>aman bu seçimleri kaldırabilir veya düzenleyebilirsiniz. |
| Muayene olduğum h<br>Muayene olduğum h<br>Sağlık Bakanlığında<br>A * MHRS (Me<br>ayrıca bir or<br>dilediğiniz zi<br>E-posta Adresi<br>Cep Telefonu<br>Şifre | hekim verilerimi görsün<br>hastanedeki tüm hekimler verilerimi görsün<br>aki tüm hekimler verilerimi görsün<br>erkezi Hastane Randevu Sistemi) üzerinden randevu alarak hastaneye başvurduğunuzda ilgili muayene günü boyunca<br>nay almaksızın sağlık kayıtlarınıza kimlerin erişebileceğini bu alanda seçebilirsiniz. Hiçbir seçim yapmadan devam edebilir,<br>aman bu seçimleri kaldırabilir veya düzenleyebilirsiniz. |

Paylaşım Seçeneklerinden kişisel sağlık bilgilerinize kimlerin erişimde bulunmasını istediğinizi seçebilirsiniz. Profil bilgilerinizi oluştururken son aşama ise Erişim Bilgileridir. Burada cep telefonu bilgilerinizi ve sisteme girişte kullanmak istediğiniz e-Nabız şifrenizi oluşturup girmeniz gerekmektedir. Daha sonra cep telefonunuza gelen tek kullanımlık erişim kodunu Onay Kodu alanına yazarak e-Nabız

ı aktifleştirme işleminizi gerçekleştirmiş olursunuz.

| Sms Onayı               |  |  |
|-------------------------|--|--|
| Sms ile gelen onay kodu |  |  |
| Опау                    |  |  |

## E-NABIZ ŞİFREMİ NASIL DEĞİŞTİREBİLİRİM?

e-Nabız' a giriş yaptığınızda, Anasayfada Sağ üst köşede profil fotoğrafının altında yer alan "<u>Profil Düzenle</u>" veya "<u>PROFİLİ TAMAMLA</u>" butonuna tıkladığınızda gelen ekrandan şifre değişikliği yapılabilir.

| ,           | Cocul                                           | klarım ~                                           | TE Segle Recently |
|-------------|-------------------------------------------------|----------------------------------------------------|-------------------|
| 1<br>Ocak   | ADIYAMAN<br>MERKEZİ<br>HALK SAĞI<br>Teneme ziy  |                                                    |                   |
|             | Değerlenc                                       | Profil Düzenle                                     |                   |
| 2           |                                                 | 🖾 Şikayet Bildir                                   |                   |
| 27<br>Nisan | ANKARA TU<br>ARAŞTIRMA<br>GASTROEN<br>MAHMUT YU | ♥ Güvenli Çıkış<br>HASTANESİ<br>ITEROLOJI<br>ÜKSEL | Æ                 |
|             | Değerlendi                                      | Detay Görüntüle                                    |                   |

Bu menüden hem şifre değişikliği yapabilir hem de tüm profil bilgilerinizi değiştirebilirsiniz.

| Şifre Güncelle         | 9 |
|------------------------|---|
| Yeni Şifrenizi Giriniz |   |
| Yeni Şifrenizi Giriniz | I |
| Şifre Güncelle         |   |

## E-NABIZ SAĞLIK GEÇMİŞİM

#### E-NABIZ SAĞLIK GEÇMİŞİM

#### Sağlık Geçmişim

e-Nabız sisteminde sağlık verileriniz varsa bu sayfa e-Nabız sistemine girdiğinizde gördüğünüz ilk ekrandır. Size ait gerçekleşmiş olan son iki muayeneyi bu ekranda görebilirsiniz.

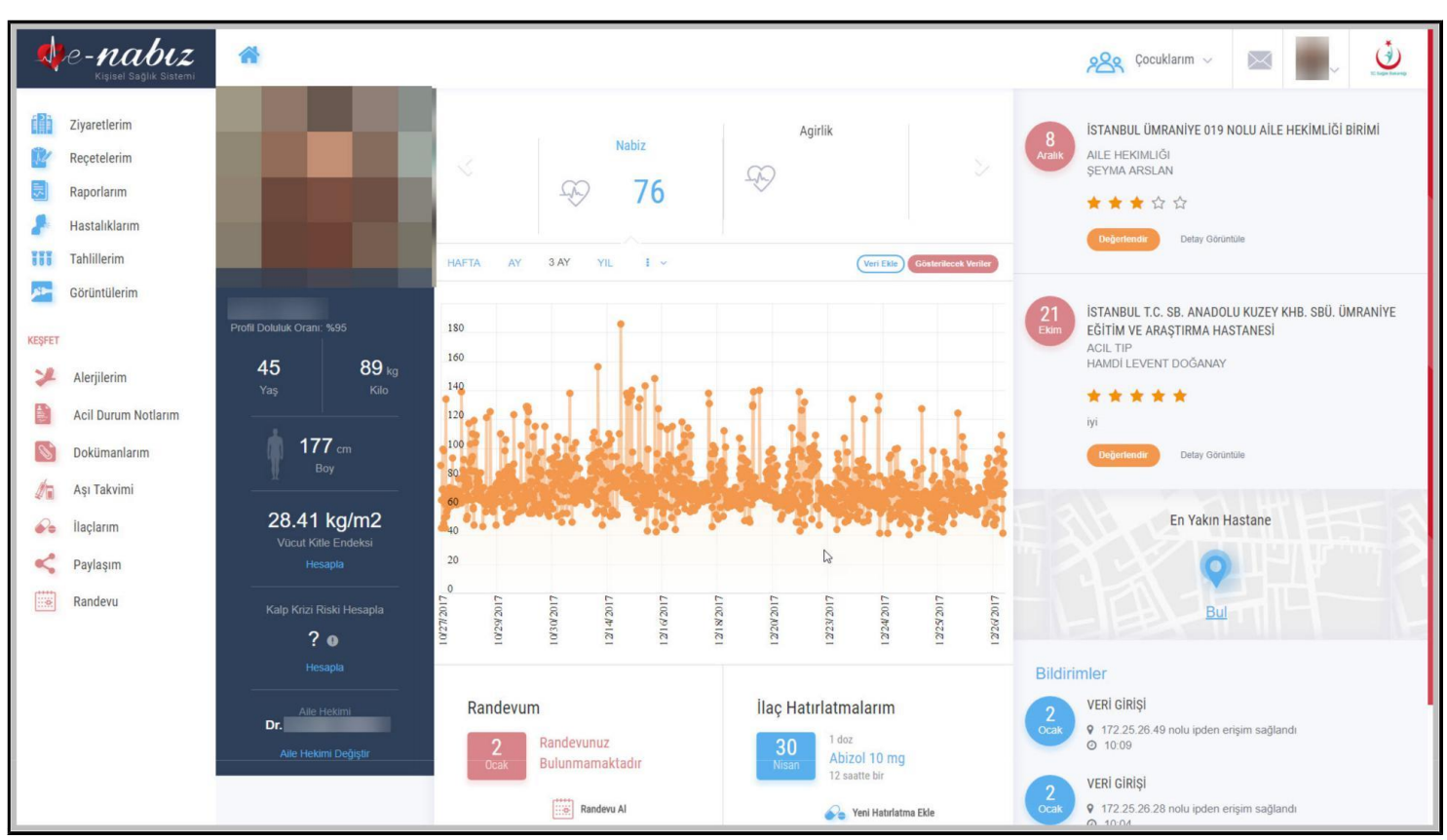

Sağlık Geçmişim Ekranı

Yine aynı sayfadan son muayenelerinizi hizmet kalitesi açısından değerlendirilebilir ve muayene ile ilgili yorum yapabilir, hastaneler hakkında yaptığınız yorumları silebilirsiniz. Bu sayfada bulunan Takvim alanında eğer varsa MHRS üzerinden almış olduğunuz hastane randevularınızı ve geçmiş randevu bilgilerinizi görebilirsiniz. Bildirimler bölümünde hesabınızla ilgili yapılan son aktiviteleri, son erişim ve hastane ziyaretleri gibi bilgileri inceleyebilirsiniz.

### Sağlık Profilim

e-Nabız sisteminde sağlık verileriniz yoksa sisteme ilk girdiğinizde gördüğünüz ekrandır. Sağlık verileriniz varsa "Sağlık Geçmişim" alanının aşağısında bu bölümü görebilirsiniz. Daha önceden eklemiş olduğunuz tansiyon, şeker, nabız ve ağırlık bilgilerinizi veya mobil cihazlardan aktarılan verilerinizi sayısal veya grafiksel olarak bu ekranda görebilirsiniz.

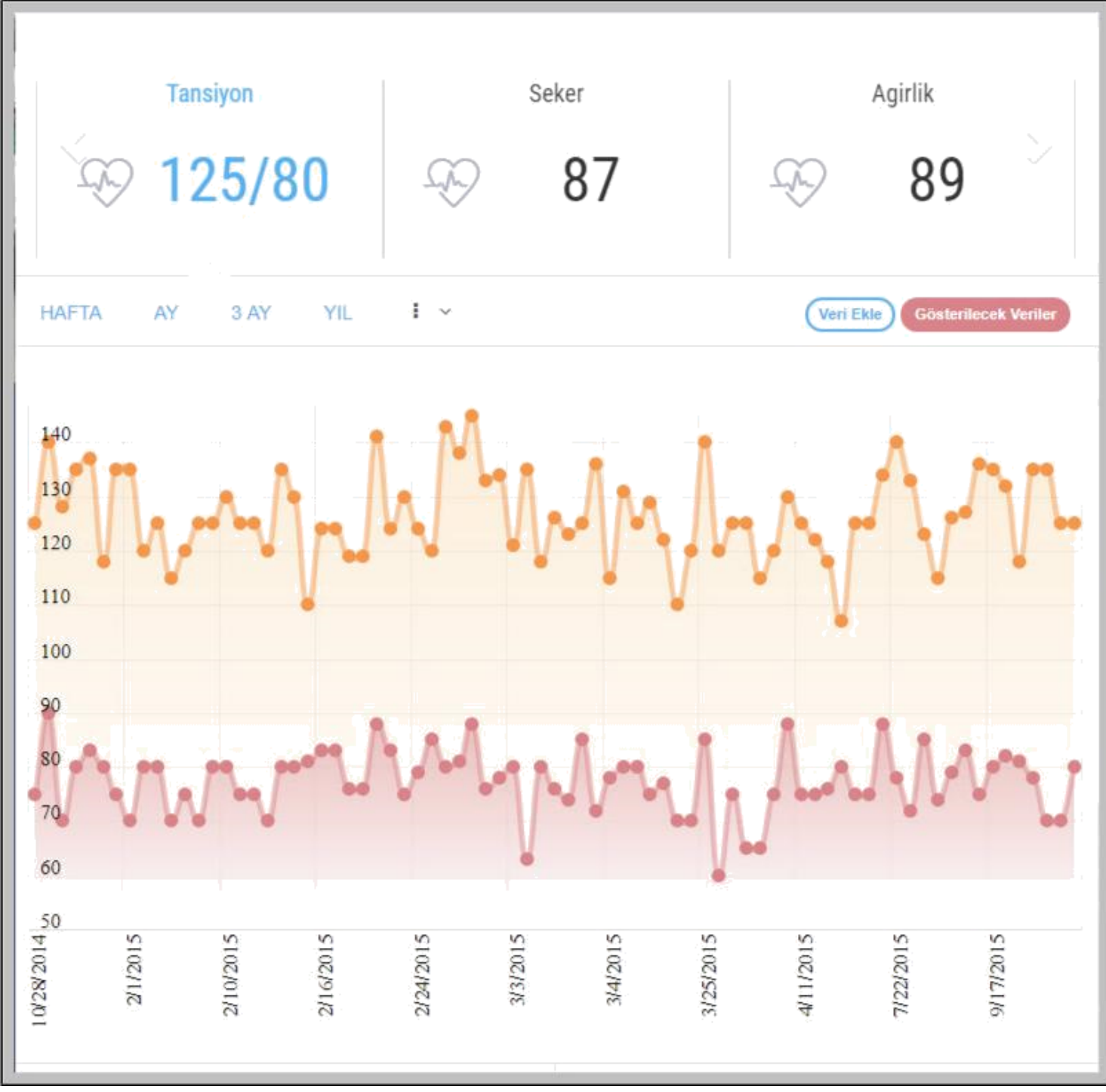

Sağlık Profili Ekranı / Grafik

### **Profil Bilgilerim**

e-Nabız'a giriş yapıp, Anasayfada "Profil Düzenle" butonuna tıklayarak profil bilgilerinizi görüntüleyebilirsiniz. Buradan fotoğraf yükleme/güncelleme, şifre güncelleme işlemlerini yapabilir, yaşadığı ülke, yaşadığı şehir, boy, kan grubu, e-posta ve cep telefonu bilgilerinizi değiştirebilirsiniz. Birden fazla e-posta ve cep telefonu bilgisi ekleyebilirsiniz.

| 4      | C <b>-NABIZ</b><br>Kişisel Sağlık Sistemi                  | * |                                                                                                    | 🙊 Çocuklarım 🗸        | ~ | C. taips / marries |
|--------|------------------------------------------------------------|---|----------------------------------------------------------------------------------------------------|-----------------------|---|--------------------|
|        | Ziyaretlerim<br>Reçetelerim<br>Raporlarım<br>Hastalıklarım |   | Hesap bilgileri ve erişim ayarlarınızı yönetin<br>Hesap bilgileri ve erişim ayarlarınızı yönetin Hesap bilgileri ve erişim ayarlarınızı yönetin Hesap bilgileri ve erişim ayarlarınızı yönetin |                       |   |                    |
|        | Tahlillerim<br>Görüntülerim                                |   | TC Kimilk no: Doğum Tarihi Doğum Yeri                                                                                                    |                       |   |                    |
| KEŞFET | Alerjilerim<br>Acil Durum Notlarım                         |   | Vaşadığı Ülka Vaşadığı Şehir<br>TÜRKİYE<br>AHB<br>İSTANBUL ÜMRANİYE<br>AİLE HEKİMLİĞİ BİRİMİ                                                                                                   |                       |   |                    |
|        | Aşı Takvimi<br>İlaçlarım<br>Paylaşım                       |   | Boy Kan Grubu       177     B RH - •       Mail Adresi                                                                                                    | gf Düzenle            |   | L.                 |
|        | Randevu                                                    |   | Cep Telefonu                                                                                                    | 🖉 Düzenle             |   |                    |
|        |                                                            |   | Acil Durumda Aranacak Kiji Telefon Aranacak Kiji Adi & Soyadi                                                                                                    |                       |   |                    |
|        |                                                            |   |                                                                                                    | Değişiklikleri Kaydet |   |                    |

#### Profil Bilgilerim Ekranı / Profil Düzenle

Menüden ulaşabileceğiniz "Paylaşım Seçenekleri" nde "Hiçbir hekim verilerimi görmesin (SMS kodu veya şifrematik ile onay zorunlu)", "Aile hekimim verilerimi görsün", "Muayene olduğum hekim verilerimi görsün ", "Muayene olduğum hastanedeki tüm hekimler verilerimi görsün", "Sağlık Bakanlığındaki tüm hekimler verilerimi görsün" paylaş seçeneklerinden istediklerinizi seçebilirsiniz.

| Bu ku<br>tüm d | tucuğu işaretlediğiniz takdirde, MHRS (Merkezi Hastane Randevu Sistemi) üzerinden randevu alarak hastaneye başvurduğ<br>oktorlar o muayene günü boyunca ayrıca bir onay almaksızın sağlık kayıtlarınıza erişebilecektir. | unuzda ilgili hastanedeki |
|----------------|----------------------------------------------------------------------------------------------------|---------------------------|
| Diledi         | ğiniz zaman bu seçeneği kapatarak ilgili erişimi onayınıza bağlayabilirsiniz.                                                                                                    |                           |
| 1              | Aile hekimim verilerimi görsün                                                                                                    | ^                         |
|                | Muayene olduğum hekim verilerimi görsün                                                                                                    | ~                         |
|                | Muayene olduğum hastanedeki tüm hekimler verilerimi görsün                                                                                                    | ~                         |
|                | Sağlık Bakanlığındaki tüm hekimler verilerimi görsün                                                                                                    | ~                         |

e-Nabız sistemine, internet bağlantısı olan bütün mobil cihazlarınızı ekleyebilirsiniz. Cihazınızın adını yazıp "Ekle" butonuna tıkladıktan sonra ekranda çıkacak QR Kodunu, mobil uygulamanızda yer alan "Şifre Üret" butonuna tıklayarak ekranda oluşan kodu okutup cihazınızı ekleyebilirsiniz.

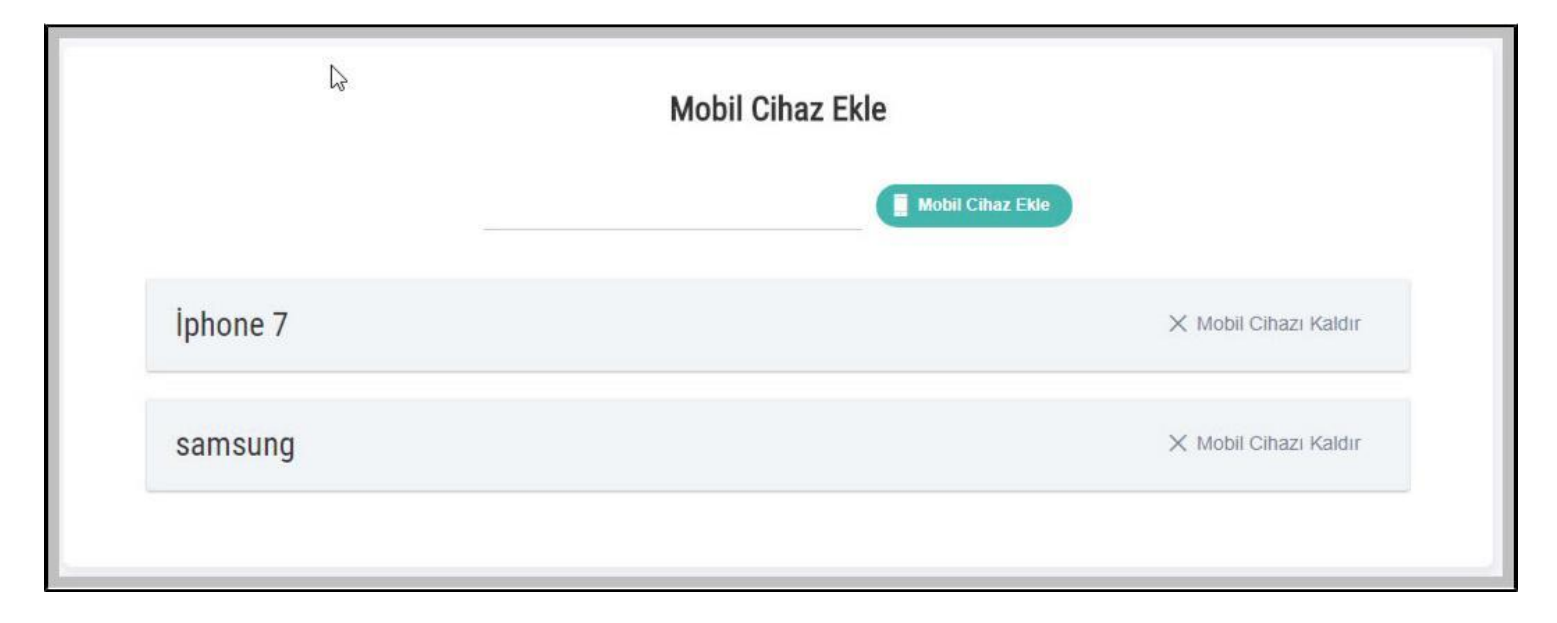

#### Profil Bilgilerim Ekranı / Cihaz Ekle

e-Nabız hesabınızı istediğiniz zaman istediğiniz süre boyunca dondurabilir ya da kapatabilirsiniz. Bu işlemleri yalnızca e-Nabız hesabınıza e-devlet kapısı üzerinden giriş yaparak gerçekleştirebilirsiniz. Hesabınızı dondurduğunuz süre içerisinde ziyaret etmiş olduğunuz sağlık tesisi bilgileri ve detayları e-Nabız sistemine yansımayacaktır.

Hesabınızı kapattığınızda geçmişe dönük Tansiyon, Adım vb. sensör verileriniz silinecek ve bir daha bu verilere erişim sağlayamayacaksınız.

| e-Nabız Profilinizi Dond                                                                                                    | urabilirsiniz                                                                                                    | e-Nabız Profilinizi Kapatabilirsiniz                                                                                                    |
|----------------------------------------------------------------------------------------------------|----------------------------------------------------------------------------------------------------|----------------------------------------------------------------------------------------------------|
| Hesap dondurma işlemini y<br>giriş yaptığınızda gerçekler<br>butonu ile sistemde oluştur<br>dondurabilirsiniz. Hesabını<br>süre zarfında oluşan sağlık<br>aşağıda yer alan "Hesabım<br>sistemde kayıtlı cep telefor<br>kaydettiğinizde hesabınız o<br>Nabız sistemine e-Devlet ü<br>talebiniz üzerine dondurulın<br>karşılaştığınızda "Hesabım<br>olacaktır. | valnızca, e-nabız hesabınıza e-Devlet kapısı üzerinden<br>ştirebilirsiniz. Aşağıda yer alan "Hesabımı Dondur"<br>duğunuz hesabınızı istediğiniz sürece<br>zı yeniden aktif hale getirdiğinizde, dondurduğunuz<br>s verilerinizi göremezsiniz. Hesabınızı dondurmak için<br>nı Dondur" butonuna basmalısınız, kararınız kesin ise<br>nunuza gelen doğrulama kodunu ilgili alana yazıp<br>tondurulacaktır. Hesabınızı aktif hale getirmek için e-<br>izerinden giriş yaptığınızda "e- Nabız hesabınız<br>nuştur. Hesabınızı yeniden aktif edebilirsiniz" uyarısı ile<br>ı Aktif Et" butonuna bastığınızda hesabınız aktif | Hesap kapatma işlemini yalnızca, e-nabız hesabınıza e-Devlet kapısı üzerinden<br>giriş yaptığınızda gerçekleştirebilirsiniz. Hesabınızı kapatmak için aşağıda yer<br>alan "Hesabımı Kapat" butonuna bastıktan sonra, kararınız kesin ise sistemde<br>kayıtlı cep telefonunuza gelen doğrulama kodunu ilgili alana yazıp kaydettiğinizde<br>hesabınız kapanacaktır.Kapatılan e-Nabız hesabınızın yeniden açılması için e-<br>Nabız sistemine e-Devlet üzerinden giriş yaparak "e- Nabız hesabınız talebiniz<br>üzerine kapatılmıştır. Hesabınızı yeniden aktif edebilirsiniz" uyarısı ile<br>karşılaştığınızda "Hesabımı Aktif Et" butonuna bastığınızda hesabınız aktif<br>olacaktır.<br>Hesabımı Kapat |
| Sayı Giriniz                                                                                                    | Zaman Seçin                                                                                                    |                                                                                                    |
| 1                                                                                                    | Gün                                                                                                    |                                                                                                    |
|                                                                                                    | Hesabi Dondur                                                                                                    |                                                                                                    |
|                                                                                                    |                                                                                                    |                                                                                                    |

Profil Bilgilerim Ekranı / Hesabı Dondur, Hesabı Kapat

#### Sağlık Tesisi Ziyaretlerim

Sağlık tesisi ziyaretlerimde Muayene bazında sağlık tesisi ziyaretlerinizi tarih/SYS takip no, hastane adı ve branş şeklinde bu sayfada görebilirsiniz.

Ara butonu ile Hastane ve Branş bazında filtreleme yapabilirsiniz.

| e-nabiz<br>Kişisel Sağlık Sistemi                                                                                           | *                                                                                                    | çocuklarım 🗸 | $\bowtie$ | C Service |
|----------------------------------------------------------------------------------------------------|----------------------------------------------------------------------------------------------------|--------------|-----------|-----------|
| Ziyaretlerim         W       Reçetelerim         Raporlarım         Hastalıklarım         Tahlillerim         Görüntüllerim | HASTANE ZİYARETLERİ                                                                                                    |              | Arama:    |           |
| KESFET<br>Alerjilerim<br>Acil Durum Notlarım<br>Dokümanlarım<br>Aşı Takvimi                                                 | Ristance Table No:       Değerlendirme:       ★ ☆ ☆ ☆ ☆         Defay Cor       Paytaş       Değerlendir    21.10.2017 07.49          İSTANBUL T.C. SB. ANADOLU KUZEY KHB. SBÜ. ÜMRANİYE EĞİTİM VE ARAŞTIRMA HASTANESİ |              |           |           |
| <ul> <li>Ilaçlarım</li> <li>Paylaşım</li> <li>Randevu</li> </ul>                                                            | Hastane Takip No.         Değerlendirme:         Değerlendirme:         16.10.2017 16.55         ANIKADA TO, SP. 1. PÖLOF KUP, SPÜ, ULUGANILAD CÖZ FÖLTINAVE ADASTIDMA HASTANECİ.                                      |              |           |           |
|                                                                                                    | ANKARA I.C. SB. 1. BULGE KHB. SBU. ULUCANLAR GOZ EGITIM VE ARAŞTIRMA HASTANESI<br>Klinik Adı: GOZ HASTALIKLARI<br>Hastane Takip No:<br>Değerlendirme: ☆☆☆☆☆<br>Detay Cor Paylaş Değerlendir                            |              |           |           |

Sağlık Tesisi Ziyaretlerim Ekranı

"Detay Gör" butonu ile istediğiniz sağlık tesisi ziyaretini seçerek işlem adı ve işlem zamanı ile muayene bilgilerinize erişebilirsiniz.

Bu işlem dâhilinde verilen reçete, konulan tanı, rapor, yapılan tetkik ve çekilen radyolojik görüntü detaylarına ve içeriklerine ulaşabilirsiniz.

Burada yer alan işlemin size ait olduğunu düşünmüyorsanız 'İşlem Bana Ait Değil' yazısına basarak hata bildirimde bulunabilirsiniz.

| <ul> <li>Acil Durum Notlarım</li> <li>Dokümanlarım</li> <li>Aşı Takvimi</li> </ul> | 01.01.2017 10.10<br>Hastane Ziyaretleri D                                                                             | betay                                              |                |                                                           | ×                        |  |
|------------------------------------------------------------------------------------|----------------------------------------------------------------------------------------------------|----------------------------------------------------|----------------|-----------------------------------------------------------|--------------------------|--|
| <ul> <li>Ilaçlarım</li> <li>Paylaşım</li> </ul>                                    | Saglık Tesisi: ANKARA TÜ<br>Başvurulan Branş: GASTRO                                                                  | KIYE YUKSEK IHTISAS EGITIM VI<br>IENTEROLOJI       | 'E ARAŞTIRMA H | ASTANESI                                                  |                          |  |
| Randevu                                                                            |                                                                                                    |                                                    |                |                                                           |                          |  |
|                                                                                    | İşlem Zamanı                                                                                                    | Randevu Zamanı                                     | Adet           | İşlem Adı                                                 | Hata Bildir              |  |
|                                                                                    | 27.4.2015 14:19                                                                                                    |                                                    | 2              | 120021 - DİŞLİK DİSP120021                                | Bu İşlem Bana Ait Değil! |  |
|                                                                                    | 10.4.2015 8:55                                                                                                    |                                                    | 1              | Özofagoskopi, gastroskopi, duodenoskopi (biri veya hepsi) | Bu İşlem Bana Ait Değil! |  |
|                                                                                    | 10.4.2015 7:08                                                                                                    | -                                                  | 1              | Normal poliklinik muayenesi                               | Bu Işlem Bana Ait Değil! |  |
|                                                                                    | 10.04.2015 07:08<br>ANKARA TÜRKİY<br>Kınık Adı: GASTROENTE<br>Hastane Takip No<br>Değerlendirme 👻 🗶<br>Detay Gör Payl | E YÜKSEK İHTİSAS<br>ROLOJI<br>★ ☆ ☆<br>Değerlendir | EĞİTİM V       | E ARAȘTIRMA HASTANESİ                                     |                          |  |
|                                                                                    | 10 *                                                                                                    |                                                    |                |                                                           |                          |  |

Sağlık Tesisi Ziyaretlerim / Detay Ekranı

"Paylaş" butonuna basarak e-posta adresini ve cep telefonunu gireceğiniz kişilerle, seçeceğiniz sağlık bilgilerinizi sizin belirleyeceğiniz geçici bir süre ile paylaşabilirsiniz.

Seçtiğiniz kişi e-posta adresine gelen linke tıklayarak ve cep telefonuna gelen doğrulama kodunu ekrana girerek sağlık bilgilerinizi görmek için sizin tarafınızdan onaylanmış olacaklardır.

| Sağlık Kaydı Paylaş                                                                               |                           |                                                                                               |              | × |
|---------------------------------------------------------------------------------------------------|---------------------------|-----------------------------------------------------------------------------------------------|--------------|---|
| Tümünü Seç         İşlemler         Reçeteler         Tetkikler         Alerjiler         Doküman |                           | <ul> <li>Tanılar</li> <li>Raporlar</li> <li>Görüntüler</li> <li>Acil Durum Notları</li> </ul> |              |   |
| Paylaşım Şekli                                                                                    | Sadece bu ziyareti paylaş | • Süre                                                                                        | 0 Saat •     |   |
| E posta                                                                                           | E posta Tekrar            |                                                                                               | Cep Telefonu |   |
| Paylaş                                                                                            |                           |                                                                                               |              |   |

Sağlık Tesisi Ziyaretlerim / Sağlık Kaydı Paylaş Ekranı

"Değerlendir" butonu ile seçtiğiniz sağlık tesisi ziyaretini hizmet kalitesi açısından değerlendirilebilir ve ziyaret ile ilgili yorum yapabilir, yaptığınız yorumları silebilirsiniz.

| stane Ziyareti Değerlendir                                          | × |
|---------------------------------------------------------------------|---|
| Hastane Başvuru Numarası                                            |   |
| 4VRO8IN0H60X11PT                                                    |   |
| Muayene Tarihi                                                      |   |
| 14.10.2017 00:00:00                                                 |   |
| Sağlık Tesisi                                                       |   |
| TEST DEVLET HASTAHANESI                                             |   |
| Hekim:                                                              |   |
| Başvurulan Klinik                                                   |   |
| HALK SAĞLIĞI                                                        |   |
| Yorum                                                               |   |
| Bu alana sağlık tesisi ile ilgili yorumlarınızı yazabilirsiniz      |   |
| Almış olduğunuz hizmeti değerlendiriniz:                            |   |
| $\begin{array}{cccccccccccccccccccccccccccccccccccc$                |   |
| Sizi muayene eden hekimi değerlendiriniz:                           |   |
|                                                                     |   |
| Sağlık tesisindeki sağlık personelini değerlendiriniz:<br>☆ ☆ ☆ ☆ ☆ |   |
| Sağlık tesisinin temizliğini değerlendiriniz:<br>☆☆☆☆☆              |   |
| Değerlendir                                                         |   |

Sağlık Tesisi Ziyaretlerim / Hastane Değerlendirme Ekranı

### Reçetelerim

Reçetelerim sekmesine tıkladığınızda sistemin açıldığı tarihten itibaren doktorlar tarafından yazılan tüm reçeteler tarih sırasına göre görüntülenecektir.

Daha önce kullanmış olduğunuz ilaçlara buradan erişebilirsiniz.

Dilediğiniz reçetenin üzerine basarak ilaç bilgisi, kullanım şekli ve periyodu gibi bilgilere ulaşabildiğiniz gibi, kullandığınız ilaçlar ile ilgili yan etkileri, endikasyonları da ilaç bazında girebilirsiniz.

| 4         | C- <b>NABIZ</b><br>Kişisel Sağlık Sistemi | *                            |                                        |                       | çocuk                  | darım v 💌 😫 🥥 |
|-----------|-------------------------------------------|------------------------------|----------------------------------------|-----------------------|------------------------|---------------|
| i di<br>C | Ziyaretlerim<br>Reçetelerim               | Reçetelerim İlaç Yan Etkiler | im İlaç Kullanım Bilgilerim İlaç Hatır | latmalarım            |                        |               |
| 2         | Hastalıklarım                             | 10 •                         |                                        |                       |                        | Arama:        |
|           | Görüntülerim                              | Tarih<br>27.04.2015 00:00    | FQDMQT                                 | Reçete Türü<br>Normal | Hekim<br>MAHMUT YÜKSEL | Defay Gör     |
| KEŞFET    | Alerjilerim                               | 1/1                          |                                        |                       |                        |               |
|           | Acil Durum Notlarım<br>Dokümanlarım       |                              |                                        |                       |                        |               |
|           | Aşı Takvimi                               |                              |                                        |                       |                        |               |
| <         | Paylaşım                                  |                              |                                        |                       |                        |               |
|           | Randevu                                   |                              |                                        |                       |                        |               |

### Reçetelerim Ekranı

"Detay Gör" butonuna tıklayarak reçetelerinizin detay bilgilerine ulaşabilirsiniz.

| Re-nabiz            | *           |                  |                                    |             |         |         |                |                 |          |               |       | 2   |  |
|---------------------|-------------|------------------|------------------------------------|-------------|---------|---------|----------------|-----------------|----------|---------------|-------|-----|--|
| Ziyaretlerim        |             | Reçete Detayı    |                                    |             |         |         |                |                 |          | ×             |       |     |  |
| Reçetelerim         |             | Hastane: ANKARA  | TÜRKİYE YÜKSEK İHTİSAS EĞİTİM VE A | RAŞTIRMA HA | STANESÍ |         |                |                 |          |               |       |     |  |
| Hastaliklarim       |             | Klinik: GASTROEN | FEROLOJI                           |             |         |         |                |                 |          |               | Ara   | ma: |  |
| Tahlillerim         | Tar<br>27.0 | ilaçlar          |                                    |             |         |         |                |                 |          |               | Delay |     |  |
| Görüntülerim        | 171         | Barkod           | İlaç Adı                           | Açıklama    | Doz     | Periyot | Kullanım Şekli | Kullanım Sayısı |          |               |       |     |  |
| KEŞFET              |             | 8699786040045    | NEXIUM 40 MG.28 TABLET             |             | 1       | 1 Gün   | Ağızdan (Oral) | 1               | İşlemler | Yan Etki Ekle |       |     |  |
| 🧈 Alerjilerim       |             | 8690570700046    | GAVISCON ADVANCE 200 ML ORAL       |             | 1       | 1 Gün   | Ağızdan (Oral) | 3               | İşlemler | Yan Etki Ekle |       |     |  |
| Acil Durum Notlarım |             | -                |                                    |             |         |         |                |                 |          |               |       |     |  |
| Dokümanlarım        |             |                  |                                    |             |         |         |                |                 |          |               |       |     |  |
| Aşı Takvimi         |             |                  |                                    |             |         |         |                |                 |          |               |       |     |  |
| 🚱 İlaçlarım         |             |                  |                                    |             |         |         |                |                 |          |               |       |     |  |
| Raylaşım            |             |                  |                                    |             |         |         |                |                 |          |               |       |     |  |
| Randevu             |             |                  |                                    |             |         |         |                |                 |          |               |       |     |  |

Reçetelerim / Detay Gör Ekranı

Reçete detayında "Kutu Resmi" ne tıklayarak ilacınızın kutu resmini görüntüleyebilirsiniz.

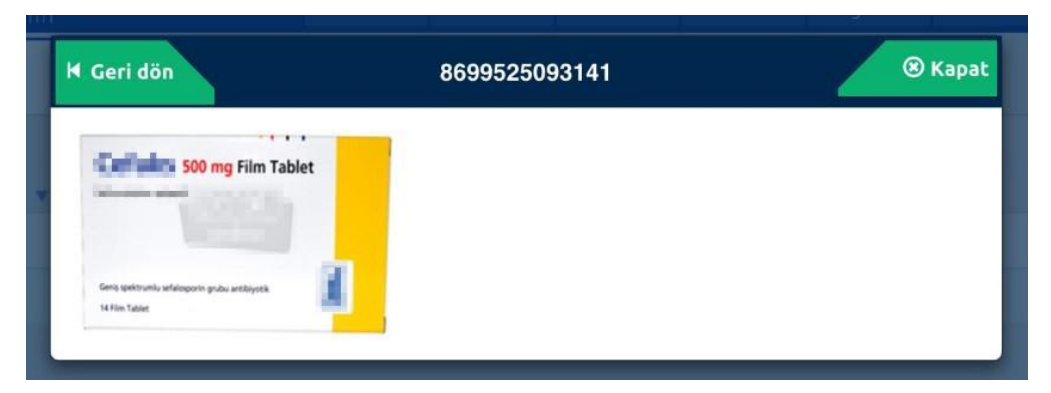

Sadece e-Nabız mobil uygulamasında ekleyebileceğiniz "İlaç Hatırlatmalarım" bilgilerini buradan görebilirsiniz.

| *          | e- <b>nabız</b><br>Kişisel Sağlık Sistemi                                  | <b>Å</b>                                                                                                    | çocuklarım 🗸 | ⊠ \$ |  |
|------------|----------------------------------------------------------------------------|----------------------------------------------------------------------------------------------------|--------------|------|--|
|            | Ziyaretlerim Reçetelerim Raporlarım Hastalıklarım Tahlillerim Görüntülerim | Reçetelerim       İlaç Yan Etkilerim       İlaç Kullanım Bilgilerim       İlaç Hatırlatmalarım         Image: A termina in the second second s | maktadır.    |      |  |
| KEŞFET     |                                                                            | Ilaç hatırlatma bilginiz bulunmamaktadır.                                                                                                    |              |      |  |
| ¥          | Alerjilerim                                                                |                                                                                                    |              |      |  |
|            | Acil Durum Notlarım                                                        |                                                                                                    |              |      |  |
| Ø,         | Dokümanlarım                                                               |                                                                                                    |              |      |  |
| 1          | Aşı Takvimi                                                                |                                                                                                    |              |      |  |
| <i>e</i> • | İlaçlarım                                                                  |                                                                                                    |              |      |  |
| <          | Paylaşım                                                                   |                                                                                                    |              |      |  |
|            | Randevu                                                                    |                                                                                                    |              |      |  |

Reçetelerim / İlaç Hatırlatma Ekranı

Size reçete edilmiş olan ilaçların barkod numarasının üzerine tıklayarak ilacın prospektüs bilgilerine erişebilirsiniz. Burada gördüğünüz ilaç bilgileri Sağlık Bakanlığıyla sözleşmeli bir firma tarafından temin edilmektedir. Sistemdeki tüm bilgilerin tamamen bilgilendirme amaçlı olduğunu lütfen unutmayın ve ilaçlarınızı hekimlerinizin tavsiye ettiği doz ve şekillerde kullanın.

İlaç bilgilerinde sağlık durumunuzla ilgili dikkatinizi çeken bir durum görülmesi halinde acil 7/24 olarak hekimlerinize danışmanız gerekmektedir.

#### Raporlarım

Doktorunuz tarafından yazılan tüm raporları bu ekrandan görebilirsiniz.

Doktorların hazırladığı ilaç, malzeme ve istirahat sebepli raporları bu platform üzerinden alabilir ve belirleyeceğiniz kişiler ile raporlarınızı paylaşabilirsiniz.

| e-nabiz<br>Kişisel Sağlık Sistemi | 🐔 press çocuklarım -> 🐹 😫 🤅                                                                                                    |
|-----------------------------------|----------------------------------------------------------------------------------------------------|
| Ziyaretlerim<br>Reçetelerim       | RAPORLARIM                                                                                                    |
| Raporlarım                        | 10 • Arama:                                                                                                    |
| Hastalıklarım                     | Tarih         Rapor Numarasi         Rapor Takip Numarasi         Rapor Turu         Başlangıç Tarihi         Bitiş Tarihi         Tanı           05.09.2016         12345         12356789         SPORCU SAĞLIK RAPORU         06.09.2016         06.09.2017         J96.9 / SOLUNUM BOZUKLUKLARI, TANIMLANIMAMIŞ |
| F Görüntülerim                    | 1/1                                                                                                    |
| KEŞFET                            |                                                                                                    |
| Alerjilerim                       |                                                                                                    |
| Acil Durum Notlarım               |                                                                                                    |
| 🖉 Aşı Takvimi                     |                                                                                                    |
| 🚱 İlaçlarım                       |                                                                                                    |
| Paylaşım                          |                                                                                                    |
| Randevu                           |                                                                                                    |

#### Hastalıklarım

Bu ekranda muayenelerinizden sonra size konulan tüm tanıları tarih, tanı, klinik ve doktor bazında görebilirsiniz.

| Rigisel Saglik Sistemi      | 脅                                                     |                                | 🙈 Çocuklarım -> 🖂 💄 🌙 |
|-----------------------------|-------------------------------------------------------|--------------------------------|-----------------------|
| Ziyaretlerim<br>Reçetelerim | HASTALIKLARIM                                         |                                |                       |
| Raporlarım                  | 10 Tarih Tanı                                         | Klinik                         | Arama:                |
| Tahlillerim                 | 14.10.2017 00:00 J98.9 -SOLUNUM BOZUKLUKLAR           | RI, TANIMLANMAMIŞ HALK SAĞLIĞI |                       |
| Eörüntülerim                | 27.04.2015 08:25 K21 -Gastro-özofajial reflü hastalığ | GASTROENTEROLOJI               | MAHMUT YÜKSEL         |
| KEŞFET                      | 10.04.2015 07:08 R10.4 -Karın ağrısı diğer ve tanımla | anmamış GASTROENTEROLOJI       | MAHMUT YÜKSEL         |
| 🥦 Alerjilerim               | 1/1                                                   |                                | K 1 >                 |
| Acil Durum Notlarım         |                                                       |                                |                       |
| Dokümanlarım                |                                                       |                                |                       |
| 🚛 Aşı Takvimi               |                                                       |                                |                       |
| 🍋 İlaçlarım                 |                                                       |                                |                       |
| < Paylaşım                  |                                                       |                                |                       |
| Randevu                     |                                                       |                                |                       |

#### Hastalıklarım Ekranı

#### Tahlillerim

Yaptırmış olduğunuz tüm tahliller ve sonuçlarını tarih ve açıklama bazında referans değerleri ile birlikte bu ekranda listeleyebilirsiniz.

Dilediğiniz tahlilin üzerine basarak detaylarına ulaşabilirsiniz.

Tarih aralığına ve işlem adına göre filtreleme yapabilirsiniz.

| 4      | C- <b>NABIZ</b><br>Kişisel Sağlık Sistemi                  | *           |                                            |              |                        | Cocuki                    | arım 🗸 🔛                       | ٩. الم                      |
|--------|------------------------------------------------------------|-------------|--------------------------------------------|--------------|------------------------|---------------------------|--------------------------------|-----------------------------|
|        | Ziyaretlerim<br>Reçetelerim<br>Raporlarım<br>Hastalıklarım | TAHLİLLERİM | ; Tarihi                                   | Bitiş Tarihi | Q Tum Sonuçları Göster | Q Normal Sonuçları Goster | Q, Normal Dişi Sonu(<br>Arama: | clan Göster                 |
| III    | Tahlillerim                                                | Tarih       | İşlem Adı                                  | Sonuç        | Sonuç Birimi           | Referans Değeri           | Rapor                          | Hata Bildir                 |
|        | Görüntülerim                                               | 10.04.2015  | Anti HCV (ELISA)                           | 0.269        | S/CO                   | 0,00 - 0,90               | lata                           | Bu işlem bana ait<br>değill |
|        |                                                            | 10.04.2015  | Anti HIV (ELISA)                           | 0.351        | S/CO                   | 0,00 - 0,90               | lata                           | Bu işlem bana ait değill    |
| KEŞFET |                                                            | 10.04.2015  | HBsAg (ELISA)                              | 0.4622       | S/CO                   | 0,00 - 0,90               | lata                           | Bu işlem bana ait<br>değill |
| *      | Alerjilerim                                                | 10.04.2015  | Alanin aminotransferaz (ALT)               | 12           | U/L                    | < 50                      | ida.                           | Bu işlem bana ait<br>değill |
|        | Acil Durum Notlarım                                        | 10.04.2015  | Albümin                                    | 4.4          | g/dL                   | 3,5 - 5,2                 | lata                           | Bu işlem bana ait<br>değill |
| Ø,     | Dokümanlarım                                               | 10.04.2015  | Alkalen fosfataz                           | 68           | U/L                    | 30 - 120                  | later                          | Bu işlem bana ait<br>değill |
| 1      | Aşı Takvimi                                                | 10.04.2015  | Amilaz                                     | 49           | U/L                    | 28 - 100                  | later                          | Bu işlem bana ait<br>değill |
| e.     | İlaçlarım                                                  | 10.04.2015  | Aspartat transaminaz (AST)                 | 19           | U/L                    | < 50                      | later                          | Bu işlem bana ait değill    |
| <      | Paylaşım                                                   | 10.04.2015  | Gamma glutamil transferaz (GGT)            | 20           | U/L                    | < 55                      | later                          | Bu işlem bana ait<br>değill |
|        | Randevu                                                    | 10.04.2015  | Glukoz                                     | 84           | mg/dl                  | 74 - 106                  | ide                            | Bu işlem bana ait<br>değill |
|        |                                                            | 10.04.2015  | Kreatinin                                  | 0.77         | mg/dl                  | 0,84 - 1,25               | ida                            | Bu işlem bana ait<br>değill |
|        |                                                            | 10.04.2015  | Laktik Dehidrogenaz (LDH)                  | 161          | U/L                    | < 248                     | later                          | Bu işlem bana ait değil!    |
|        |                                                            | 10.04.2015  | Potasyum                                   | 4.12         | mmol/L                 | 3,5 - 5,1                 | later                          | Bu işlem bana ait<br>değill |
|        |                                                            | 10.04.2015  | Protein (Serum ve vucut sıvıları, herbiri) | 7.7          | g/dL                   | 6,6 - 8,3                 | latar                          | Bu işlem bana ait<br>değill |

Tahlillerim Ekranı

Tahlillerinizin sonuçları referans değeri aralıklarının dışındaysa bu farklılık renklendirmeyle size gösterilmektedir. PDF butonu ile bütün tahlil sonuçlarınızı bilgisayarınıza pdf olarak kaydedebilir sadece istediğiniz tahlil sonucunuzu seçip veya belirli tarih aralığındaki tahlillerinizi seçip bilgisayarınıza indirebilirsiniz. 'Bu işlem bana ait değil' butonuna basarak işlemin size ait olmadığı bildiriminde bulunabilirsiniz. Grafik simgesine tıklayarak tahlil sonucunuzu grafik üzerinde görebilir, aynı sayfada bulunan tablo butonu ile sonuç değerlerinizi tablo şeklinde görebilirsiniz.

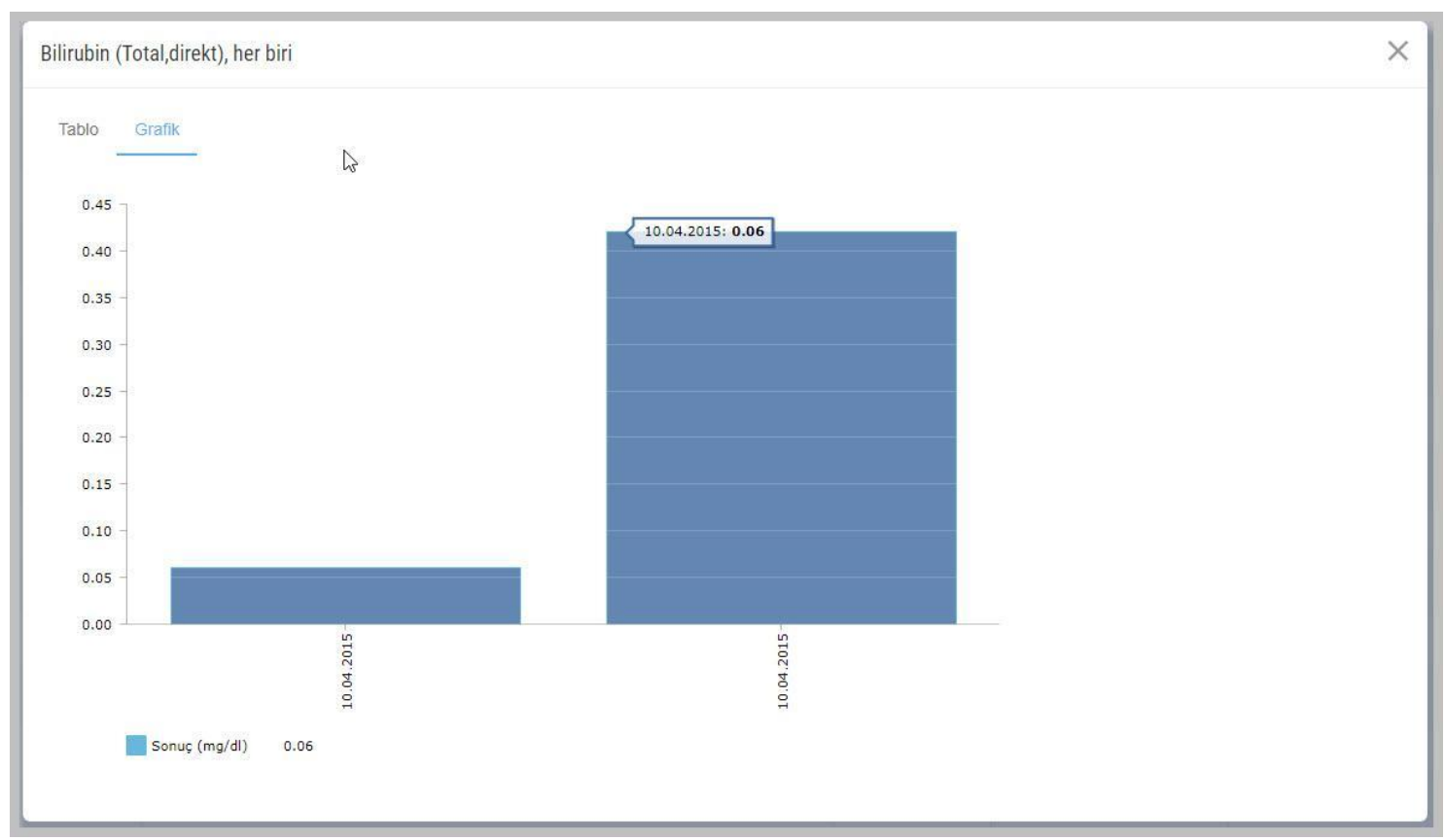

Tahlillerim / Tahlil Sonuçları Grafik Gösterimi Ekranı

### Görüntülerim

Çektirmiş olduğunuz tüm tıbbi görüntü ve radyolojik raporlarınıza Teletip ve Teleradyoloji sistemi entegrasyonu sayesinde tarih, hastane ve görüntü bazında erişebilirsiniz.

Ayrıca dilediğiniz görüntünün ve raporunun üzerine tıklayarak detaylarına ulaşabilirsiniz.

Buradaki görüntü ve raporları yurt içi ve yurt dışında belirleyeceğiniz doktorlarla ve aile bireyleriyle internet ve mobil uygulama üzerinden paylaşabilirsiniz.

Doktorlar kendi yorumlarını ekleyebilecekleri gibi başka doktorların mevcut görüntü üzerine yazmış olduğu raporları da değerlendirebilirler.

Hastalığınız ile ilgili farklı doktorlardan değerlendirme almak istediğinizde, aynı görüntüleme istemini farklı hastanelerde tekrarlatmaya ihtiyaç duymayacaksınız.

| Re-nabiz                                                                                                    | *                                             | 28 Çocuklarım 🗸 💌 🚨 🤳   |
|----------------------------------------------------------------------------------------------------|-----------------------------------------------|-------------------------|
| Image: Second Second | GÖRÜNTÜLERİM                                  | 201542-11720-11.5)<br>3 |
| KEŞFET<br>Alerjilerim<br>Acil Durum Notlarım<br>Solution Dokümanlarım<br>Aşı Takvimi<br>Aşı Takvimi<br>Ilaçlarım                                                                                                    | A ¢ ×<br>WWW.25133 •<br>Romal VO •<br>CURRENT |                         |
| Paylaşım                                                                                                    |                                               |                         |

Görüntülerim Ekranı

## E-NABIZ SAĞLIK GEÇMİŞİM

### Kan Bağışı

Bu ekranda kan bağışı ekiplerinin çalışma yürüttükleri adres ve tarih bilgilerini görüntüleyebilir, kan bağışı geçmişinizi takip edebilirsiniz.

| Ne-nabiz                                                | #                                                                                                    |                                                                                                    |                                                                   | 28 Cocukiarm - 🔤 🚛 😃                                    |
|---------------------------------------------------------|----------------------------------------------------------------------------------------------------|----------------------------------------------------------------------------------------------------|-------------------------------------------------------------------|---------------------------------------------------------|
| Ziyaretlerim                                            | Καπ Βαφορ                                                                                                    |                                                                                                    |                                                                   |                                                         |
| Aastaliklarim<br>Tahlillerim                            |                                                                                                    |                                                                                                    |                                                                   |                                                         |
| Corcintullerim  KSFET  Alerjilerim  Acil Dunum Notlanum | ANKARA III Çankaya, Yenim     Cosset: Ida bigged Aprices Const.                                                                                                    | Gönüllü Kan Bağışçısı olma takın nəpş noxuannan yapmış oxuşunuz xan sayış gemşinz görekisinz görekisinz ilgili birime iletilmiştir.<br>Gönüllü Kan Bağışçısı olma talebiniz ilgili birime iletilmiştir.                                                                                                    | uggnuz şehirdeki rux kızlılayi kan bağış nordalanın görmektesinz. | tişime geçecektir.<br>* donditi kur huğaşur Yaklanı kir |
| Dokümanlarım                                            |                                                                                                    | •                                                                                                    |                                                                   | Agent                                                   |
| K Paylaşım                                              | Ekio Adı                                                                                                    | Ekjo Adresi                                                                                                    | Baslangic Tarihi                                                  | Bitis Tarihi                                            |
| Randevu                                                 | ABDİ İPEKÇİ PARK KAB                                                                                                    | Sağlık Mn. Abdi İpekçi ParkuÇANKAYA                                                                                                    | 03.01.2018 09:00                                                  | 03.01.2018 18:00                                        |
|                                                         | ABDİ İPEKÇİ PARK KAB                                                                                                    | Sağlık Mn, Abdi İpekçi Parku/ÇANKAYA                                                                                                    | 04.01.2018 09:00                                                  | 04.01.2018 18:00                                        |
|                                                         | AŞAĞI EĞLENCE MEYDAN                                                                                                    | Aşağı Eğience Kış Aşağı Eğience Kış/KEÇİÖREN                                                                                                    | 03.01.2018 11.00                                                  | 03.01.2018 19:00                                        |
|                                                         | BATIKENT GİMSA                                                                                                    | likyerlegim Mh. Ego Batikent Son Durak, Gimsa/YENİMAHALLE                                                                                                    | 03.01.2018 11:15                                                  | 03.01.2018 19:45                                        |
|                                                         | BATIKENT GÍMSA                                                                                                    | ikyerlegim Mh. Ego Batikent Son Durak Gimsa/YENİMAHALLE                                                                                                    | 04.01.2018 11:15                                                  | 04.01.2018 19:45                                        |
|                                                         | BATIKENT GİMSA                                                                                                    | likyerlegim Mh. Ego Batikent Son Durak, Gimsa/YENİMAHALLE                                                                                                    | 05.01.2018 11:15                                                  | 05.01.2018 19:45                                        |
|                                                         | ETIMESGUT KAB                                                                                                    | Istasyon Mn. 8,2309. Sk. Jstasyon, Etimesgut/ETIMESGUT                                                                                                    | 03.01.2018 10:30                                                  | 03.01.2018 19:30                                        |
|                                                         | ETIMESGUT KAB                                                                                                    | Istasyon Mn. 8.2309. Sk. Jstasyon.Etimesgut/ETIMESGUT                                                                                                    | 04.01.2018 10:30                                                  | 04.01.2018 19:30                                        |
|                                                         | ETİMESGUT KAB                                                                                                    | Istasyon Mn. 8,2309. Sk. Jatasyon, Etimesgut/ETIMESGUT                                                                                                    | 05.01.2018 10:30                                                  | 05.01.2018 19:30                                        |
|                                                         | ETIMESGUT KAB                                                                                                    | İstasyon Mn. 8.2109. Sk. İstasyon, Etimesgut/ETİMESGUT                                                                                                    | 06.01.2018 10:30                                                  | 06.01.2018 19:30                                        |
|                                                         | 1/4                                                                                                    |                                                                                                    |                                                                   | × 1 2 3 4 x                                             |
|                                                         | Not seen in the interview of the interview of the intervi | Una Anna Properto de Calendaria<br>Calendaria<br>Calendari |                                                                   | Coper C                                                 |

#### Kan Bağışı Ekranı

Gönüllü Kan Bağışçısı olduğunuzda belirlemiş olduğunuz il ve ilçelerde acil kan ihtiyacı olması halinde Türk Kızılayı sizinle sms yoluyla iletişime geçecektir.

| *          | e - nabiz<br>Kişisel Sağlık Sistemi                                                       | *                      |                                                                                                    |                                                                                                    |                                                                                                    |                                                     | <u>88</u> 9                              | Çocuklarım 🗸          |                                                 |                      |  |
|------------|-------------------------------------------------------------------------------------------|------------------------|----------------------------------------------------------------------------------------------------|----------------------------------------------------------------------------------------------------|----------------------------------------------------------------------------------------------------|-----------------------------------------------------|------------------------------------------|-----------------------|-------------------------------------------------|----------------------|--|
|            | Ziyaretlerim<br>Reçetelerim<br>Raporlarım<br>Hastalıklarım<br>Tahlillerim<br>Görüntülərim | Kan Bağışı<br>Kan<br>K | Kemik liği Bağışı<br>Bağışçısı Olmak İstiyo<br>*** Onaylamanız durumunda b<br>Kızılayı ile güvenli web servisle                              | <b>OFUM</b><br>belirlemiş olduğunuz il ve ilçelerde ar<br>er aracılığı ile paylaşılacak ve Türk K                                                                                                    | cil kan ihtiyacı olması halinde T.C. Kimlik nur<br>ızılayı sizinle sms yoluyla iletişime geçecekt                                   | naranız, cep telefonunuz ve kan grubunuz Türk<br>r, | ×                                        | ağrebilirsiniz        | . Yine profilinize                              | göre                 |  |
| KESFET     | Alerjilerim<br>Acil Durum Notlarım<br>Dokümanlarım<br>Aşı Takvimi                         |                        | Kan ihtiyacı durumunda Kan bağış<br>Kan ihtiyacı durumunda Kan bağış<br>Kan ihtiyacı durumunda Kan bağış<br>Can ihtiyacı durumunda Kan bağış | ışı için SMS ile iletişime geçilmesini i<br>ANKARA<br>ışı için SMS ile iletişime geçilmesini i<br>ilçe Seçin<br>ışı için SMS ile iletişime geçilmesini i<br>Cumartesi, Pazar<br>ışı için SMS ile iletişime geçilmesini i<br>08:00-17:00 | istediğiniz il:<br>istediğiniz ilçeler (birden fazla ilçe seçebilirs<br>istediğiniz günler:<br>istediğiniz saatler:                 | niz):                                               |                                          | Cumartesi,P<br>× Gonu | <b>azar günü 08:00</b><br>IID Kan Bağışçısı Tal | )-17:00<br>ebimi Sil |  |
| <b>* *</b> | İlaçlarım<br>Paylaşım<br>Randevu                                                          | Ekip<br>ABDI 1         | Kan ihtiyacı durumunda Kan bağış<br>Sadece acıl durumlarda Sa<br>Devam<br>Adı<br>IPEKÇİ PARK KAB<br>IPEKÇİ PARK KAB                          | ışı için SMS ile iletişime geçilmesini i<br>Sadece afet durumlarında ⊛ Her il<br>▲ E                                                                                                    | istediğiniz durumlar;<br>ki durumda da<br>Ekip Adresi<br>ağlık Mh. Abdı İpekçi Parkı/ÇANKAYA<br>ağlık Mh. Abdı İpekçi Parkı/ÇANKAYA | •                                                   | <b>Başlangıç Tari</b><br>03.01.2018 09:1 | Arai<br>hi ¢          | ma:                                             | ¢                    |  |
|            |                                                                                           | AŞAĞ                   | I EĞLENCE MEYDAN                                                                                                    | A                                                                                                    | ağın Mir, Addı ipekçi ParkirçAnınAYA<br>şağı Eğlence Kvş Aşağı Eğlence Kvş/KEÇİÖR                                                   | EN                                                  | 03.01.2018 11:                           | 00                    | 03.01.2018 19:00                                | )                    |  |

### Kan Bağışı Üye Ekranı

|       | Raporlarım          |                                                                                                    |                                       |
|-------|---------------------|----------------------------------------------------------------------------------------------------|---------------------------------------|
|       | Hastalıklarım       | KAN BAĞIŞI İŞLEMLERİM                                                                                                    |                                       |
| ij    | Tahlillerim         |                                                                                                    |                                       |
| 51-   | Görüntülerim        | Gönüllü Kan Bağışçısı Onam Formu                                                                                                    | görebilirsiniz. Yine profilinize göre |
| EŞFET |                     | Kan Bağışı, Sık Sorulan Sorular ve Onam Formu                                                                                                    |                                       |
| 1     | Aleriilerim         | Kan Bağışı nedir?                                                                                                    |                                       |
|       | Merjinerini         | Kan bağışı, gönüllü ve kan bağışına uygun bir bağışçırdan (donör) çeşitli kan ürünleri elde etmek amacıyla kan merkezleri tarafından kan alınmasıdır.                                                                                                    | Cumartesi,Pazar günü 08:00-17:00      |
| 3     | Acil Durum Notlarım | Kimler Kan Bağışında bulunabilir?                                                                                                    |                                       |
| C)    | Dokümanlarım        | 18-68 Yaş arasında, ağırlığı en az 50 kg ve üzerinde olan her sağlıklı birey kan bağışında bulunabilir.                                                                                                    | X Gönüllü Kan Bağışçısı Talebimi Sil  |
| 1     | Ası Takvimi         | Gönüllü Kan Bağışçısı kimdir?                                                                                                    |                                       |
| 20    | İlaçlarım           | 60nüllü kan bağışçısı e Nabız sisteminde kayıtlı, onam formunda bulunan şartları kabul eden, T.C. Kimlik Numarası ve Cep Telefonu bilgisinin Kızılay ile paylaşılmasına onay veren ve acil kan ihtiyacı durumlarında bildirim almak isteyen vatandaşlardır.                                       |                                       |
|       |                     | Kan Bağışı için ne yapılması gerekir?                                                                                                    |                                       |
|       | Paylaşım            | Kan bağışı için kan bağışı merkezlerine başvurularda 4 sayfalık bir form doldurulması gerekildir. Doldurulacak formlarda kişisel bilgilerin yanı sıra özel hayatla ilgili sorular bulunmaktadır. Bu sorulara verilen<br>cevaşların doğruluğu "Güvenil Kan Temininin" ilk adımını oluşturmaktadır. | Arama:                                |
|       | Kandeva             | Kan Bağışı için verdiğim bilgiler korunuyor mu?                                                                                                    | e Bitis Tarihi                        |
|       |                     | Paylaşılan tüm bilgiler hem etik hem de yasal olarak gizli tutulmaktadır.                                                                                                    |                                       |
|       |                     | Kan Bağışı için kan alma işlemi ne kadar süre alır?                                                                                                    | 03.01.2018 18:00                      |
|       |                     | Kan bağışı için belirlediğim İl, İlçe, Gün ve Saat aralıkları için, sadece acii durumlarda, sadece afet durumlarında veya her iki durumda da T.C. Kimlik numaram. cep telefonu                                                                                                    | 04.01.2018 18:00                      |
|       |                     | numaram ve kan grubumun Türk Kızılay'ı ile paylaşılmasını kabul ediyorum.                                                                                                    | 03.01.2018 19:00                      |
|       |                     | Görüllü Kan Bağışçası Olma Talebimi İlet Vazgaç                                                                                                    | 03.01.2018 19:45                      |
|       |                     | BATIKENT GIMSA Iikyerleşim Mh. Ego Batikent Son Durak, Gimsa/YENIMAHALLE 04.01.2018 11:11                                                                                                    | 04.01.2018 19:45                      |
|       |                     | BATIKENT GIMSA İlkyerleşim Mh. Ego Batikent Son Durak, Gimsa/YENİMAHALLE 05.01.2018 11:11                                                                                                    | 5 05.01.2018 19:45                    |
|       |                     | ETIMESGUT KAB Istasyon Mh. 8,2309. Sk, jstasyon, Etimesgut/ETIMESGUT 03.01.2018 10:30                                                                                                    | 0 03.01.2018 19:30                    |

Kan Bağışı Onama Formu

## Kemik İliği Bağışı

Bu ekranda Gönüllü Kemik İliği Bağışçısı olabilir ve işlemlerinizi yönetebilirsiniz.

| e-nabiz<br>Kişisel Sağlık Sistemi         | A Cocukianm - 🖂 📕 🤳                             |
|-------------------------------------------|-------------------------------------------------|
| Ziyaretlerim<br>Reçetelerim<br>Raporlarım | Kan Bağışı Kemik İliği Bağışı                   |
| Hastalıklarım<br>Tahlillerim              | KEMIK İLIĞİ BAĞIŞI İŞLEMLERİM                   |
| KEŞFET                                    | Constitu Kemilt liiği Bağırçısı Olmak İstiyorum |
| Acil Durum Notlarım                       |                                                 |
| Aşı Takvimi                               |                                                 |
| Randevu                                   |                                                 |
|                                           |                                                 |

### Kemik İliği Bağışı Ekranı

| We-nab                      | UZ<br>Sistemi | <u>28</u> 8                                                                                                    | Çocuklarım 🗸 | × . | Ú. |
|-----------------------------|---------------|----------------------------------------------------------------------------------------------------|--------------|-----|----|
| Ziyaretlerim<br>Reçetelerim | Kar           | Gönüllü Kemik İliği Bağışçısı Onam Formu                                                                                                    | L            |     |    |
| Hastaliklarım Tahlillerim   |               | Kemik İliği Bağışı, Sık Sorulan Sorular ve Onam Formu<br>Kok Hücre Nedir?<br>Kök hücre, süngere berzeyen dolsu olan kemik iliği içertsinde yer alan ve vücudun hityaç duyması halinde yeni hücrelere dönüşebilen hücrelerdir.                                                                                                    |              |     |    |
| Görüntülerim                |               | Kemik İliği Nakli Nedir?<br>Kemik İliği naklı, hasta bireyin anormal kök hücresinin yerini, sağlıklı bireyin kök hücresinin almasını sağlayan nakil tedavisidir. Bu tedavi ile hastaların düzgün çalışan kök hücrelere sahip olması sağlanmış olur.<br>Kemik İliği Nakli Hangi Hastalıklarda Kullanılmaktadır?                                                                                                    |              |     |    |
| Alerjilerim                 | ırım          | Kemik liği kanserleri, lenfomalar, çeşitli organ kanserleri, kemik liğinin yetersiz çalıştığı veya çalışmadığı durumlar, kalıtsal anemiler, immün yetersizlikler, kalıtsal metabolik hastalıklarda kök hücre nakil tedavisi<br>uygulanmaktadır.<br>Kimler Kemik İliği Bağışında Bulunabilir?                                                                                                    |              |     |    |
| Dokümanlarım                |               | 18-50 yaş analğında, bişləndərilmiş ve onam vermiş olan her sağlıkı birey kök hücre bağışında bulunabilir. Bağışçılar kök hücre bağışı işlemi öncesinde isim-soy isim, doğum tarihi (gün/ay/yı), TC kimlik numarasını<br>İçeren nüfus cüzdanı ve kalıcı adres bilgilerini vererek kendlerini tanıtmalıdır. Kimlik ibrazı yasal zorunluktur.<br>Kemik İliği Bağışçı Adayı Süreç Akışı<br>1. Vatandaş e-Nabız üzerinden "Gönülü Kemik liği Bağışçısı Olmak İstyorum" ile Gönülü Kemik liği Bağışçı Adayı olur. |              |     |    |
| Paylaşım                    |               | 2. Bağışçı adayının bildirini Türk Kızılay'ı ndaki veri havuzuna düşer. Kemik iliği bağışı için T.C. Kimlik numaram, cep telefonu numaram ve kan grubumun Türk Kızılay'ı ile paylaşılmasını kabul ediyorum.                                                                                                    |              |     |    |
|                             |               | Görutitu Kamik liği Bağıyças Olma Talebimi İlet Vazgoç                                                                                                    |              |     |    |

### Kemik İliği Bağışı Ekranı

## E-NABIZ SAĞLIK GEÇMİŞİM

Kendiniz veya doktorunuz tarafından tespit edilen tüm alerjileri bu bölüme tarih detayı ile kayıt

İlaç alerjileri ve diğer alerjiler olmak üzere iki ayrı bölüme giriş yapabilir, kaydettiğiniz alerji bilgilerinizi düzenleyebilir veya silebilirsiniz.

Tanı Alerjilerim ve Deri Prick Testlerim hekiminiz tarafından doldurulacak alandır.

Bu alana müdahale edemezsiniz sadece takibini bu ekrandan yapabilirsiniz.

| We-nabiz<br>Kişisel Sağlık Sistemi | *                                                 |           |             | Çocuki                       | arım v 🖂 📫 🧳                            |
|------------------------------------|---------------------------------------------------|-----------|-------------|------------------------------|-----------------------------------------|
| Ziyaretlerim                       |                                                   |           | Deri P      | rick Testlerim Tanı Alerjile | erim Diğer Alerjilerim İlaç Alerjilerim |
| Reçetelerim                        | + Alerji Ekle                                     |           |             | Q                            | Arama                                   |
| Raporlarım                         | Sayfada 10 v kayıt göster                         |           |             |                              |                                         |
| 🥭 Hastalıklarım                    | Tarih                                             | İlaç Adı  | Belirtileri |                              |                                         |
| Tahlillerim                        | 08.01.2018 10:03                                  | Penisilin | Deneme      | St                           | Düzenle                                 |
| Görüntülerim                       | 06.01.2018 12:54                                  | Penisilin | Deneme      | Si                           | Düzenle                                 |
| KEŞFET                             | 2 kayıttan 1 - 2 arasındaki kayıtlar gösteriliyor |           |             |                              | < 1 >                                   |
| Alerjilerim                        |                                                   |           |             |                              |                                         |
| Acil Durum Notlarım                |                                                   |           |             |                              |                                         |
| Dokümanlarım                       |                                                   |           |             |                              |                                         |
| 🥼 Aşı Takvimi                      |                                                   |           |             |                              |                                         |
| 🍋 İlaçlarım                        |                                                   |           |             |                              |                                         |
| < Paylaşım                         |                                                   |           |             |                              |                                         |
| Randevu                            |                                                   |           |             |                              |                                         |

#### Acil durum Notlarım

Acil durumlarda sağlık personeli tarafından size daha hızlı müdahale edilebilmesi için bu ekrana eklemiş olduğunuz acil durum notlarınızdan faydalanılacaktır. (Şekil32)

| 4        | P- <b>nabız</b><br>Kişisel Sağlık Sistemi                  | *                                                               |                                                                                                    |                                                                                                 |                                          | çocuklarım 🗸         |                 | ٢      |
|----------|------------------------------------------------------------|-----------------------------------------------------------------|----------------------------------------------------------------------------------------------------|-------------------------------------------------------------------------------------------------|------------------------------------------|----------------------|-----------------|--------|
|          | Ziyaretlerim<br>Reçetelerim<br>Raporlarım<br>Hastalıklarım | ACİL DURUM NOTLARIM ACİl durumlarda, sağ * Bu alana eklediğiniz | ık tesislerinde ve 112 merkezlerinde görünmesini iste<br>Dilgiler sağlık personeli tarafından size gerekli müdah | ediğiniz sağlık bilgilerinizi bu alana girmeli<br>ale yapılırken kullanılacaktır. Bu alandaki l | isiniz.<br>bilgilerin doğruluğu ve sorum | ıluluğu size aittir. | + Acil Durum No | Hu Eke |
|          | Tahlillerim<br>Görüntülerim                                | 10 v<br>Tarih                                                   | <b>у</b> Копи                                                                                                    |                                                                                                 | Açıklama                                 |                      | Arama:          | ¢      |
| KEŞFET   |                                                            | 03.01.2018 17:40                                                | Sürekli Kullandığım İlaçlar                                                                                      |                                                                                                 | Nexium 40 mg.                            | Sil                  | Düzenle         |        |
| *        | Alerjilerim                                                | 1/1                                                             |                                                                                                    |                                                                                                 |                                          |                      | < 1             | >      |
|          | Acil Durum Notlarım                                        |                                                                 |                                                                                                    |                                                                                                 |                                          |                      |                 |        |
| Ø,       | Dokümanlarım                                               |                                                                 |                                                                                                    |                                                                                                 |                                          |                      |                 |        |
| 1        | Aşı Takvimi                                                |                                                                 |                                                                                                    |                                                                                                 |                                          |                      |                 |        |
| <b>e</b> | İlaçlarım                                                  |                                                                 |                                                                                                    |                                                                                                 |                                          |                      |                 |        |
| <        | Paylaşım                                                   |                                                                 |                                                                                                    |                                                                                                 |                                          |                      |                 |        |
|          | Randevu                                                    |                                                                 |                                                                                                    |                                                                                                 |                                          |                      |                 |        |

Şekil 32. Acil Durum Notlarım Ekranı

"Yeni Not Ekle" butonuna tıklayarak yeni notlar ekleyebilirsiniz. Eklemiş olduğunuz acil durum notlarını düzenleyebilir veya silebilirsiniz.(Şekil33)

| 4      | e <b>-nabız</b><br>Kişisel Sağlık Sistemi                                                 | *                                                                                               |                                                                                                    | 🙈 Çocuklarım 🗸 🔀 |  |
|--------|-------------------------------------------------------------------------------------------|-------------------------------------------------------------------------------------------------|----------------------------------------------------------------------------------------------------|------------------|--|
|        | Ziyaretlerim<br>Reçetelerim<br>Raporlarım<br>Hastalıklarım<br>Tahlillerim<br>Görüntülerim | ACİL DURUM NOTU EKLE          Acil durumlarda, sağlı         Konu         Konu         Açıklama | ık tesislerinde ve 112 merkezlerinde görünmesini istediğiniz sağlık bilgilerinizi bu alana girmelisiniz. |                  |  |
| KEŞFET | Aleriilerim                                                                               | Kaydet                                                                                          |                                                                                                    |                  |  |
|        | Acil Durum Notlarım                                                                       |                                                                                                 |                                                                                                    |                  |  |
|        | Aşı Takvimi                                                                               |                                                                                                 |                                                                                                    |                  |  |
| <      | llaçlarım<br>Paylaşım                                                                     |                                                                                                 |                                                                                                    |                  |  |
|        | Randevu                                                                                   |                                                                                                 |                                                                                                    |                  |  |

Şekil 33. Acil Durum Notlarım / Acil Bilgi Notu Ekleme Ekranı

#### Dokümanlarım

Sağlığınız ile ilgili hekiminizin görmesini istediğiniz (anlık çıkan yara, döküntü vb.) fotoğrafları bu alana yükleyebilirsiniz. (Şekil34)

| e-nabiz<br>Kişisel Sağlık Sistemi                                                                                                    | *                                                          |                                                                                                    |                                                                                         | ې Cocuklarım ج                                     | × 📕 👲           |
|----------------------------------------------------------------------------------------------------|------------------------------------------------------------|----------------------------------------------------------------------------------------------------|-----------------------------------------------------------------------------------------|----------------------------------------------------|-----------------|
| Image: Second Second | DOKÜMANLARIM<br>*** Bu alana sağlığ<br>yükleyeceğiniz gör: | jınız ile ilgili hekiminizin görmesini istediğiniz(ar<br>sellerin size yasal sorumluluk doğurmayacağınd | nlık çıkan yara, döküntü vb.) görselleri yükleyebilirsiniz. Yüklenec<br>an emin olunuz. | ek görsel içeriği tamamen kullanıcının sorumluluğu | + Dokuman Yukke |
| Görüntülerim                                                                                                    | Tarih<br>03.01.2018 17:49                                  | Baslik<br>Burkulma                                                                                      |                                                                                         | 0                                                  | Detay Göster    |
| <ul> <li>Alerjilerim</li> <li>Acil Durum Notlarım</li> </ul>                                                                                                    |                                                            |                                                                                                    |                                                                                         |                                                    |                 |
| Dokümanlarım                                                                                                    |                                                            |                                                                                                    |                                                                                         |                                                    |                 |
| Paylaşım                                                                                                    |                                                            |                                                                                                    |                                                                                         |                                                    |                 |
|                                                                                                    |                                                            |                                                                                                    |                                                                                         |                                                    |                 |

#### Şekil 34. Dokümanlarım Ekranı

"Fotoğraf Yükle" butonuna tıklayarak fotoğraf yükleyebilir, eklemiş olduğunuz dokümanları düzenleyebilir veya isterseniz silebilirsiniz. (Şekil35)

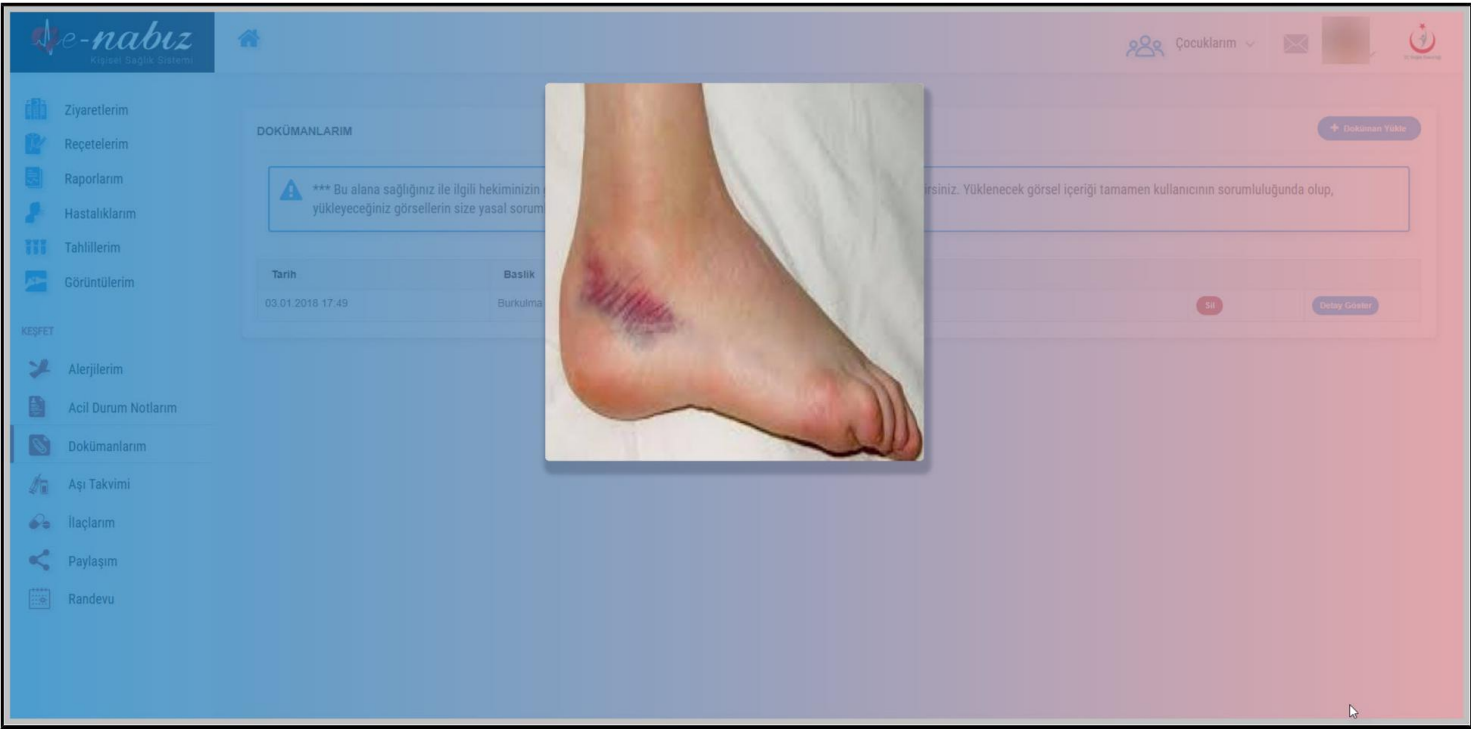

Şekil 35. Dokümanlarım / Doküman Ekle Ekranı

### Erişim Bilgilerim

Kendiniz dahil hesabınıza erişen profilleri tarih ve saat detayıyla listeleyebilirsiniz. Seçilen tarih aralığı ile kayıtlar arasında filtreleme yapmanız mümkündür. (Şekil36) Kendi hesabınıza/verilerinize erişen kişileri görerek istenmeyen veya sakıncalı bir durum ile karşılaştığınızda Bakanlık yetkililerine erişerek gerekli uyarı bildirimlerini yapabilirsiniz.

| Kişisel Sağılık Sistemi                   | *                |               |                                          | ې ¢ocuklar       | m ~ 😥 🗸 🤳      |
|-------------------------------------------|------------------|---------------|------------------------------------------|------------------|----------------|
| Ziyaretlerim<br>Reçetelerim<br>Raporlarım | ERİŞİM BİLGİLERİ |               |                                          | -                | Arama:         |
| - Hastalıklarım                           | Erişen Kişi      | Erişilen Kişi | Erişim Şekli                             | 💠 Tarih          | 🔻 IP Bilgisi 🔶 |
| Tahlillerim                               |                  |               | Elektronik Sağlık Kaydına kendi erişimi. | 03.01.2018 09:39 | 172.25.26.24   |
| Görüntülerim                              |                  |               | Elektronik Sağlık Kaydına kendi erişimi. | 03.01.2018 09:15 | 172.25.26.24   |
| KEŞFET                                    |                  |               | Elektronik Sağlık Kaydına kendi erişimi. | 02.01.2018 17:28 | 172.25.26.49   |
| 🥦 Alerjilerim                             |                  |               | Elektronik Sağlık Kaydına kendi erişimi. | 02.01.2018 17:07 | 172.25.26.49   |
| Acil Durum Notlarım                       |                  |               | Elektronik Sağlık Kaydına kendi erişimi. | 02.01.2018 16:42 | 172.25.26.49   |
| Dokiimanlarım                             |                  |               | Elektronik Sağlık Kaydına kendi erişimi. | 02.01.2018 15:54 | 172.25.26.49   |
| Asi Takuimi                               |                  |               | Elektronik Sağlık Kaydına kendi erişimi. | 02.01.2018 15:47 | 172.25.26.49   |
|                                           |                  |               | Elektronik Sağlık Kaydına kendi erişimi. | 02.01.2018 15:03 | 172.25.26.49   |
| 🔶 İlaçlarım                               |                  |               | Elektronik Sağlık Kaydına kendi erişimi. | 02.01.2018 15:01 | 172.25.26.49   |
| Saylaşım                                  |                  |               | Elektronik Sağlık Kaydına kendi erişimi. | 02.01.2018 14:54 | 172.25.26.49   |
| Randevu                                   | 1/2              |               |                                          |                  | < 1 2 >        |

Şekil 36. Erişim Bilgileri Ekranı

### E-NABIZDA NELER YAPABİLİRİM Veri Ekleme (Tansiyon, Şeker, Nabız, Ağırlık)

#### Web arayüz vasıtasıyla

Anasayfada bulunan 'Ekle' butonu ile Tansiyon, Şeker, Nabız ve Ağırlık sekmelerine tıklayarak buraya değerler ekleyebilirsiniz. Eklediğiniz değerleri Güncelle butonu ile güncelleyebilir Sil butonu ile silebilirsiniz.

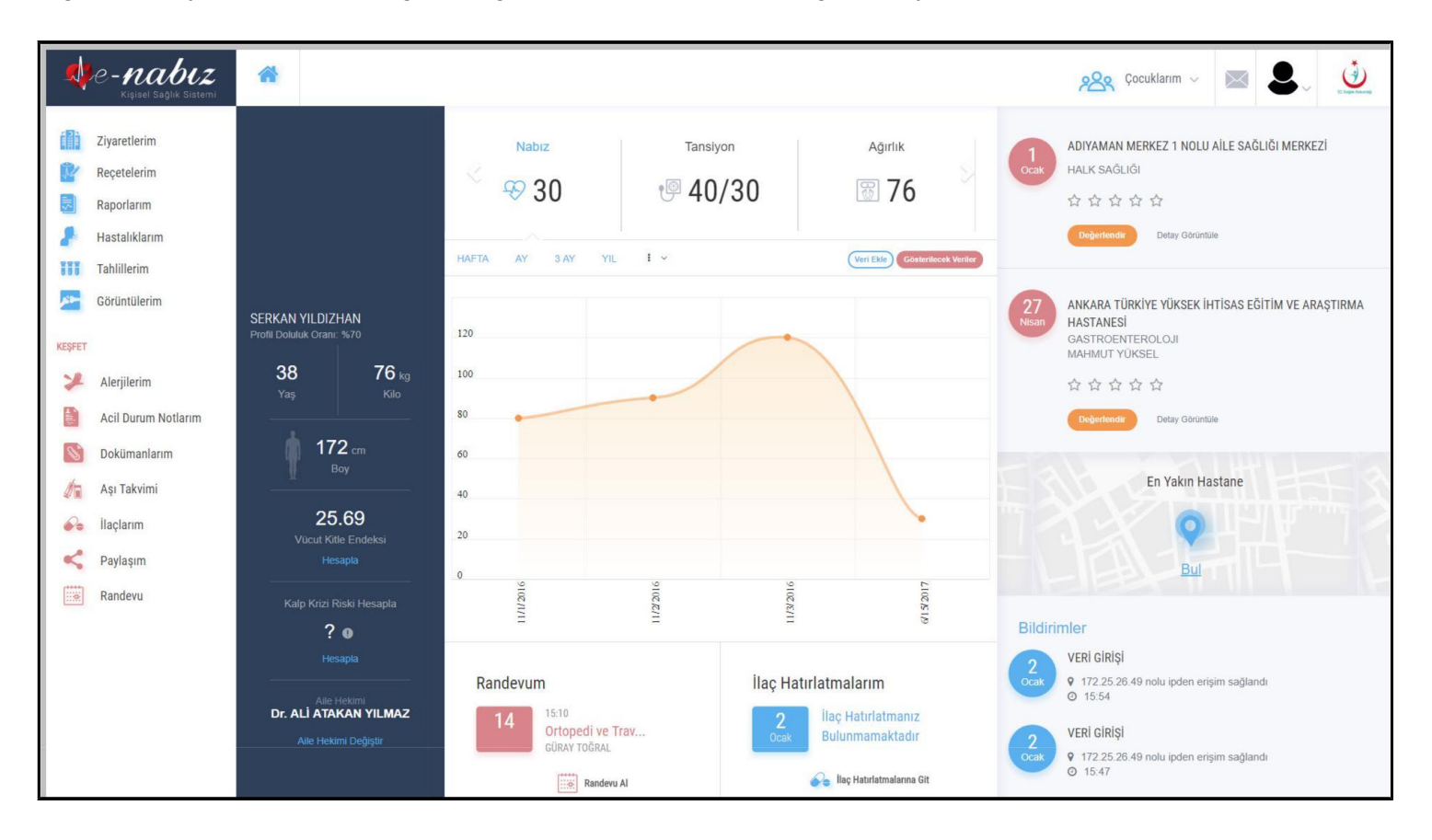

"Gösterilecek Veriler" butonu ile sayfanızda görmek istediğiniz webden eklediğiniz tansiyon, şeker, nabız ve ağırlık bilgilerinden veya mobil uygulamadan aktarılan veri değerlerinizi hepsini ya da istediğinizi seçebilirsiniz.

| Re-nabiz<br>Kişisel Saglik Sistemi                                                                                                    | *                                                          |                                                                                                    |                                                                           | 🙊 Çocuklarım 🗸 💌 💄 过                                                                                      |
|----------------------------------------------------------------------------------------------------|------------------------------------------------------------|----------------------------------------------------------------------------------------------------|---------------------------------------------------------------------------|----------------------------------------------------------------------------------------------------|
| Image: Second Second |                                                            | Tansiyon Nabi                                                                                                | IZ Şeker                                                                  | ADIYAMAN MERKEZ 1 NOLU AİLE SAĞLIĞI MERKEZİ<br>HALK SAĞLIĞI<br>☆ ☆ ☆ ☆ ☆ ☆<br>Degerlendir Detay Görüntüle |
| Görüntülerim                                                                                                    | SERKAN YILDIZHAN<br>Profil Doluluk Oran: %70<br>38 76 kg   | İzinli bir sensör veriniz bulunmamaktadır.<br>Izinli bir sensör eklemek için Gösterim İzinleri düğmesine til | dayınız.                                                                  | 27<br>Naan<br>HASTANESI<br>GASTROENTEROLOJI<br>MAHMUT YÜKSEL<br>会 会 会 会                                   |
| Acil Durum Notlarım                                                                                                    | Yaş Kilo<br>172 cm                                         | 15:10<br>Ortopedi ve Trav<br>GÜRAY TOĞRAL                                                                    | Ilaç Hatinatman Adım<br>2<br>0cek Ilaç Ha Vücut Kitle<br>Bulunın & Kaydet | Detay Goruntule                                                                                           |
| Aşı Takvimi                                                                                                    | Boy<br>                                                    | Randevu Al                                                                                                   | 🔗 biş Hətirlətmələrinə Git                                                | En Yakın Hastane                                                                                          |
| <ul> <li>Ilaçlarım</li> <li>Paylaşım</li> <li>Randevu</li> </ul>                                                                                                    | Vücut Kitle Endeksi<br>Hesapla<br>Kalp Krizi Riski Hesapla | Kemik liği ve Kan Bağışı Organ                                                                               | 2 Paylaşım                                                                |                                                                                                    |

#### Giyilebilir Mobil Cihazlarla

e-Nabız Mobil üzerinden telefonunuz ya da Android Wear saatiniz otomatik olarak gün boyunca yürüme, koşma veya bisiklete binme aktivitelerinizi kaydeder.

### Organ Bağışı

Bu ekrandan yapacağınız organ bağışı bildirimleriniz Sağlık Bakanlığının organ bağış birimlerine iletilir. Buraya gelen talepler bagis@saglik.gov.tr adresine mail olarak gönderilir. Organ bağışı birimi yetki lileri sizinle iletişime geçeceklerdir.

| e-nabiz                                                                                                    | *                                                                                                    |                                                                                                    |                                                                                                    | 🙉 Çocullarım 🗸 🔤 💄                                                                                                    |
|----------------------------------------------------------------------------------------------------|----------------------------------------------------------------------------------------------------|----------------------------------------------------------------------------------------------------|----------------------------------------------------------------------------------------------------|----------------------------------------------------------------------------------------------------|
| <ul> <li>iiii Ziyaretlerim</li> <li>Reçetelerim</li> <li>Raporlanm</li> <li>Hastalıklarım</li> <li>Tahillerim</li> <li>Gorüntülerim</li> </ul> KEFET <ul> <li>Aclı Durum Notlarım</li> <li>Dokümanlarım</li> <li>Aşı Takvimi</li> <li>Aşı Takvimi</li> <li>İaçlarım</li> <li>Paylaşım</li> <li>Randevu</li> </ul> |                                                                                                    | MEK AMACIYLA TIBBEN ÖLÜMÜM GERÇEKLEŞTİKTEN<br>ninle itibata geçmesini bekiyorun.<br>Meyon Organ Bağış Birim sana retas kusasatır. | Y SONRA ORGANLARIMI BAĞIŞLAMAK İSTİYORUM.                                                                               |                                                                                                    |
|                                                                                                    | <ul> <li>☐ Turuniuu Seç</li> <li>✓ Karaciğer</li> <li>✓ Börek</li> <li>✓ Pankreas</li> <li>✓ Exstemite Sığı Kol</li> <li>✓ Organ Buğuyı Eklender Kırt</li> </ul> | <ul> <li>✓ Kalp</li> <li>✓ Karnea</li> <li>✓ Karnik</li> <li>✓ Kas Dokusu</li> <li>✓ Exstremte Sof Bacak</li> </ul>               | <ul> <li>Akciger</li> <li>Tendion</li> <li>Ince Balynak</li> <li>Yüz ve Saşk Deri</li> <li>Ekstremte Sol Kol</li> </ul> | <ul> <li>✓ Kukrdak</li> <li>✓ Ost Solunum Yolu</li> <li>✓ Ost Solution Yolu</li> <li>✓ Ekstremite Sağ Bacak</li> </ul> |

## Randevu İşlemleri

Randevu al butonuna bastığınızda MHRS web sitesine yönlendirilerek randevularınızı planlayabilirsiniz. Takviminizde randevularınızı görüntüleyebilir, aldığınız randevunun üzerine basarak saat ve detaylarını görebilirsiniz.

| Rigisei Saglik Sistemi                                                                                                    | *                                     |        |                            |                    | 22 | Se Çocuklarım ~ | €        |
|----------------------------------------------------------------------------------------------------|---------------------------------------|--------|----------------------------|--------------------|----|-----------------|----------|
| Ziyaretlerim       Image: Constraint of the second second sec | (∄ Randeva Al / Iptal Et<br>BUGÜN < > |        |                            | Eylül 2017         |    |                 |          |
| Tahlillerim<br>Görüntülerim<br>KEŞFET                                                                                                    | PTS 28                                | SAL 29 | çar<br>30                  | 31 S1              | 1  | 2               | 9AZ<br>3 |
| Alerjilerim     Acil Durum Notlarım     Dokümanlarım     Ası Takvimi                                                                                                    | 4                                     | 5      | 6                          | 7                  | 8  | 9               | 10       |
| <ul> <li>Ilaçlarım</li> <li>Paylaşım</li> <li>Randevu</li> </ul>                                                                                                    | 11                                    | 12     | 13<br>15:10<br>Ortopedi ve | 14<br>Travmatoloji | 15 | 16              | 17       |
|                                                                                                    | 18                                    | 19     | 20                         | 21                 | 22 | 23              | 24       |

Sistem üzerinden kendiniz, çocuklarınız ve anne babanız için randevu alabilirsiniz.

| We-nabiz<br>Kişisel Sağlık Sistemi | *                | 223, Çocuklarım -                     |                       |    |                         |    |       |                         |
|------------------------------------|------------------|---------------------------------------|-----------------------|----|-------------------------|----|-------|-------------------------|
| Ziyaretlerim<br>Recetelerim        | RANDEVU          |                                       |                       |    |                         |    | (     | 🖄 Randevu Al / İptat El |
| Raporlarım                         | bugun < ><br>Pts | Randevu Al                            |                       |    | Ocak 2018               |    | ×     | Paz                     |
| Tahlillerim                        |                  | Randevu Alınacak<br>Kendim icin rande | <b>Kişi</b><br>Ivu al |    | 🛱 Randevu Al / İplai El |    |       | 7                       |
| KEŞFET                             |                  |                                       |                       |    | 🛱 Randevu Al / Iptal E1 |    |       |                         |
| Acil Durum Notlarım                |                  |                                       |                       |    | 🛱 Randevu Ai / İplai Et |    |       | 14                      |
| Aşı Takvimi                        |                  |                                       |                       |    |                         |    | Kapat |                         |
| <ul><li>Paylaşım</li></ul>         |                  |                                       |                       | 17 |                         | 19 | 20    | 21                      |
| Randevu                            |                  |                                       |                       |    |                         |    |       |                         |
|                                    |                  | ₿ <sup>22</sup>                       | 23                    | 24 | 25                      | 26 | 27    | 28                      |
|                                    |                  |                                       |                       |    |                         |    |       |                         |

## Paylaşım

Sağlık verilerinizi belirleyeceğiniz ayrıntıda ve yetkilendireceğiniz kişilerle paylaşma imkânına sahipsiniz. 16 yaşın altında çocuklarınız varsa "Çocuklarım" bölümünde diğer ebeveynin de onayını alarak çocuklarınızın sağlık kayıtlarını bu ekrandan görebilirsiniz.

| We-nabiz<br>Kişisel Sağlık Sistemi                        | *     |        |                                              | ومحمد بالمعالية بالمعالية ومعالية ومحمد المعالية ومحمد المعالية ومحمد المعالية ومحمد المعالية ومحمد المعالية وم |
|-----------------------------------------------------------|-------|--------|----------------------------------------------|----------------------------------------------------------------------------------------------------|
| Ziyaretlerim                                              |       |        | Benimle Paylaşılanlar                        | Geçici Paylaştıklarım Sürekli Paylaştıklarım Çocuklarım                                                         |
| Raporlarim                                                | Adı   | Soyadı | Sağlık Verilenni Gor                         |                                                                                                    |
| Tahlillerim                                               | 100.0 |        | Sağlık Venlerini Gor<br>Sağlık Venlerini Gor |                                                                                                    |
| KEŞFET                                                    |       |        |                                              |                                                                                                    |
| <ul><li>Alerjilerim</li><li>Acil Durum Notlarım</li></ul> |       |        |                                              |                                                                                                    |
| Dokümanlarım                                              |       |        |                                              |                                                                                                    |
| ilaçlarım                                                 |       |        |                                              |                                                                                                    |
| Randevu                                                   |       |        |                                              |                                                                                                    |

"Sürekli Paylaştıklarım" sekmesinden sağlık verilerinizi görmesini istediğiniz kişilere sürekli erişim hakkı verebilirsiniz. Aynı zamanda Mesajlarım alanından mesaj da gönderebilirsiniz.

| WC-nabiz<br>Kişisel Sağık Sistemi                                                                                                    | *                                                                                                    | ومديند (مريد مريد مريد مريد مريد مريد مريد مريد |
|----------------------------------------------------------------------------------------------------|----------------------------------------------------------------------------------------------------|-------------------------------------------------|
| Ziyaretlerim         Yecetelerim         Raporlarım                                                                                               | Çocuklarım <mark>Sürekli Paylaştıklarım</mark> Geçici Paylaştıklarım Benimle Paylaşılanlar                                                                                                    |                                                 |
| Hastalıklarım<br>Tahlillerim<br>Görüntülerim<br>KEŞFET                                                                                            | SÜREI         Sağlık Kaydı Paylaş           Adı                                                                                                    | K     Si                                        |
| Image: Acil Durum Notlarım         Image: Acil Durum Notlarım         Image: Dokümanlarım         Image: Acil Takvimi         Image: Acil Takvimi | Tümünü Seç         İşlemler       Tanılar         Reçeteler       Raporlar         Tetkikler       Gorüntüler         Alerjiler       Acil Durum Notian         Doküman       Statuman Alerjiler |                                                 |
| Paylaşım                                                                                                    | Paylas                                                                                                    |                                                 |

"Geçici Paylaştıklarım" sekmesinden zaman sınırı olan paylaşımlarınızı yönetebilirsiniz. 1 saatlik, 3 günlük veya 2 aylık gibi süreler verebileceğiniz paylaşımları bu ekrandan yapabilirsiniz. Sürekli veya geçici tüm paylaşımlarınızı süresi dolmadan düzenleyebilir veya silebilirsiniz.

"Benimle Paylaşılanlar" sekmesinden sağlık verilerini sizinle paylaşanlara erişim sağlayabilirsiniz. Bağlantı kurduğunuz kişiyle paylaştığınız sağlık bilgilerinin içeriklerini "Düzenle" butonuyla düzenleyebilir, "Sil" butonuyla verdiğiniz yetkiyi geri alabilirsiniz.

Ayrıca kendinize gelen bağlantı kurma isteklerini kabul veya red edebilirsiniz. Bağlantıda olduğunuz kişilerin durum güncellemelerinden kişinin duyurduğu kadarıyla haberdar olabilirsiniz.

# SAĞLIK BİLGİLERİM GÜVENDE Mİ?

## Kişisel Sağlık Bilgilerim Nasıl Toplanıyor?

e-Nabız 'da bulunan sağlık bilgileri, sistemin devreye alınmasından itibaren hastalıklarınızla ilgili konulan teşhislerin, yaptırılan tahlillerin, çekimi yapılan tıbbi görüntülerin, yazılan ilaçların, tespit edilen alerji ve benzeri bilgilerin sağlık hizmeti alınan sağlık kuruluşları tarafından elektronik ortamda e-Nabız sistemine gönderilmesi ile oluşmaktadır.

### **Bilgilerime Kimler Ulaşabilir?**

Bilgiler sadece sizin yetkilendirdiğiniz hekimler veya sistemde bulunan "<u>Paylaş</u>" seçeneğini kullanarak sürekli ya da geçici izin verdiğiniz kişiler tarafından görülebilmektedir.

| Bu ki<br>tüm ( | ıtucuğu işaretlediğiniz takdirde, MHRS (Merkezi Hastane Randevu Sistemi) üzerinden randevu alarak hastaneye başvurduğunuzda il<br>loktorlar o muayene günü boyunca ayrıca bir onay almaksızın sağlık kayıtlarınıza erişebilecektir. | gili hastanedeki |
|----------------|----------------------------------------------------------------------------------------------------|------------------|
| Diled          | iğiniz zaman bu seçeneği kapatarak ilgili erişimi onayınıza bağlayabilirsiniz.                                                                                                    |                  |
| 1              | Aile hekimim verilerimi görsün                                                                                                    | ^                |
|                | Muayene olduğum hekim verilerimi görsün                                                                                                    | ^                |
|                | Muayene olduğum hastanedeki tüm hekimler verilerimi görsün                                                                                                    | ^                |
|                | Sağlık Bakanlığındaki tüm hekimler verilerimi görsün                                                                                                    | ~                |

#### DESTEK

### Şikâyet Bildir

Bu ekrandan ziyaret etmiş olduğunuz sağlık tesisleri hakkında ya da herhangi bir konu hakkında şikayet bildiriminde bulunabilirsiniz.

| e-nabiz<br>Rigisel Saglik Sistemi                                                  | *                                           | 🙉 Çocuklarım 🗸 💌 💄 过 |
|------------------------------------------------------------------------------------|---------------------------------------------|----------------------|
| Ziyaretlerim<br>Reçetelerim                                                        | Şikayet Bildir Bildirdiğim Şikayetler       |                      |
| Hastalıklarım<br>1111 Tahlillerim<br>Mörüntülerim                                  | Konu<br>Dosya - Düzenle - Görünüm - Biçim - |                      |
| KEŞFET                                                                             | ∾ ∞ Bigimier* B Z E SE SE E E E SE SE       |                      |
| <ul> <li>Acil Durum Notlarım</li> <li>Dokümanlarım</li> <li>Aşı Takvimi</li> </ul> | P C Gönder                                  | 4                    |
| <ul> <li>ilaçlarım</li> <li>Paylaşım</li> <li>Randevu</li> </ul>                   |                                             |                      |

https://yazilimdestek.saglik.gov.tr/ adresinden talep açarak veya enabiz@saglik.gov.tr adresinden e-posta yoluyla e-Nabız ile ilgili istek ve şikâyetlerinizi bize iletebilirsiniz.